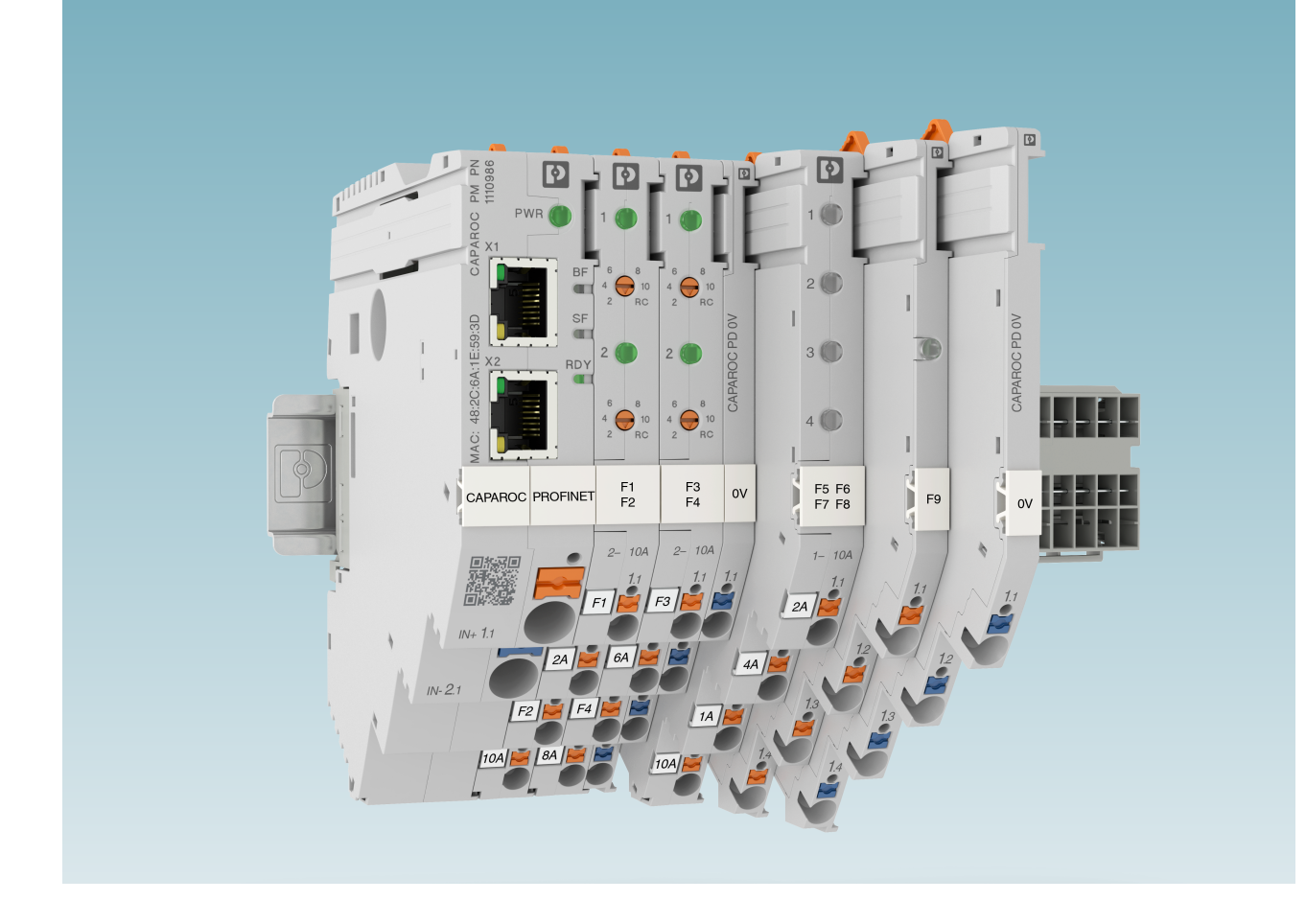

# CAPAROC: System and installation

User manual

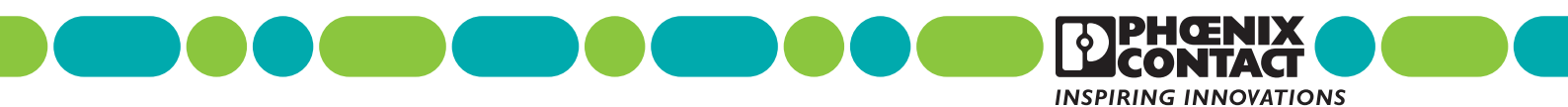

# User manual CAPAROC: System and installation

UM EN CAPAROC, Revision 01

2021-10-19

This manual is valid for: All modules of the CAPAROC system.

# Table of contents

| 1 | For your safety         |         |                                          | 5  |
|---|-------------------------|---------|------------------------------------------|----|
|   | 1.1                     | Identif | ication of warning notes                 | 5  |
|   | 1.2                     | Qualifi | cation of users                          | 5  |
|   | 1.3                     | Field c | f application of the product             | 6  |
|   |                         | 1.3.1   | Intended use                             | 6  |
|   |                         | 1.3.2   | Product changes                          | 6  |
|   | 1.4                     | Availa  | ble documents                            | 6  |
|   |                         | 1.4.1   | Documentation on the Internet            | 6  |
| 2 | The CAPAROC product     |         | 7                                        |    |
|   | 2.1                     | CAPA    | ROC, the modular system                  | 7  |
|   | 2.2                     | Struct  | ure of the CAPAROC system                | 8  |
|   | 2.3                     | Appro   | vals                                     | 9  |
|   | 2.4                     | Overvi  | ew of the CAPAROC modules                |    |
|   |                         | 2.4.1   | CAPAROC power modules                    |    |
|   |                         | 2.4.2   | CAPAROC circuit breaker modules          | 11 |
|   |                         | 2.4.3   | CAPAROC current rails                    |    |
|   |                         | 2.4.4   | Housing versions, design, and dimensions | 13 |
| 3 | Transport and unpacking |         |                                          | 21 |
|   | 3.1                     | Transp  | port                                     | 21 |
|   | 3.2                     | Storag  | e                                        | 21 |
|   | 3.3                     | Unpac   | king                                     | 21 |
| 4 | Mounting and removing   | modules |                                          | 23 |
|   | 4.1                     | Safety  | notes for mounting and removal           |    |
|   | 4.2                     | Basic   | nformation about mounting                |    |
|   | 4.3                     | Mount   | ing the modules                          |    |
|   | 4.4                     | Remo    | ving the modules                         |    |
|   | 4.5                     | Replac  | cing a module                            |    |
|   | 4.6                     | Mount   | ing distances                            | 27 |
| 5 | Connecting or removing  | cables  |                                          | 29 |
|   | 5.1                     | Conne   | cting cables                             |    |
|   | 5.2                     | Conne   | ecting the power supply                  |    |
|   |                         | 5.2.1   | Requirements for the power supply        |    |
|   |                         | 5.2.2   | Connecting the power supply              |    |
|   | 5.3                     | Remo    | ving cables                              |    |
|   |                         |         |                                          |    |

| 6 | Startup                             |          |                                                                       | 31 |
|---|-------------------------------------|----------|-----------------------------------------------------------------------|----|
|   |                                     | 6.1      | Setting the nominal current                                           | 31 |
|   |                                     |          | 6.1.1 Programming (1- and 4-channel circuit breakers)                 | 31 |
|   |                                     |          | 6.1.2 Programming (2-channel circuit breakers)                        | 32 |
|   |                                     | 6.2      | Connecting loads                                                      | 34 |
|   |                                     | 6.3      | Diagnostic and status indicators                                      | 34 |
|   |                                     |          | 6.3.1 Indicators on the power module                                  | 34 |
|   |                                     |          | 6.3.2 Indicators on the protective device                             | 35 |
|   |                                     |          | 6.3.3 Flow chart for startup                                          | 35 |
| 7 | Process, parameter, a               | and di   | agnostic data                                                         | 37 |
|   |                                     | 7.1      | Process data                                                          | 37 |
|   |                                     |          | 7.1.1 Input process data slot 0/subslot 2 (global system data)        | 37 |
|   |                                     |          | 7.1.2 Output process data slot 0/subslot 2 (global system data)       | 38 |
|   |                                     |          | 7.1.3 Input process data of CAPAROC E1 12-24DC/1-10A                  | 39 |
|   |                                     |          | 7.1.4 Output process data of CAPAROC E1 12-24DC/1-10A                 | 39 |
|   |                                     |          | 7.1.5 Input process data of CAPAROC E2 12-24DC/2-10A                  | 40 |
|   |                                     |          | 7.1.6 Output process data of CAPAROC E2 12-24DC/2-10A                 | 41 |
|   |                                     |          | 7.1.7 Input process data of CAPAROC E4 12-24DC/1-10A                  | 42 |
|   |                                     |          | 7.1.8 Output process data of CAPAROC E4 12-24DC/1-10A                 | 44 |
|   |                                     | 7.2      | Parameter and diagnostic data (PDI channel)                           | 45 |
|   |                                     |          | 7.2.1 Parameters and acyclic data slot 0/subslot 2 (global system da- |    |
|   |                                     |          | ta)                                                                   | 45 |
|   |                                     |          |                                                                       | 48 |
|   |                                     | 7.3      | Web server                                                            | 51 |
| 8 | Updating the CAPAROC PM PN firmware |          |                                                                       | 53 |
|   |                                     | 8.1      | General information                                                   | 53 |
|   |                                     | 8.2      | Preparing the update                                                  | 53 |
|   |                                     | 8.3      | Performing the update                                                 | 56 |
| 9 | Afteruse                            |          |                                                                       | 59 |
| 0 |                                     | 9.1      | Device replacement                                                    |    |
|   |                                     | 9.2      | Device defect and repair                                              | 59 |
|   |                                     | 9.3      | Maintenance                                                           | 59 |
|   |                                     | 9.4      | Decommissioning and disposal                                          | 60 |
| A | Appendix for docume                 | nt lists | 5                                                                     | 61 |
|   |                                     | A 1      | List of figures                                                       | 61 |
|   |                                     | A 2      | List of tables                                                        | 63 |
|   |                                     |          |                                                                       |    |

# 1 For your safety

Read this user manual carefully and keep it for future reference.

# 1.1 Identification of warning notes

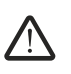

This symbol indicates hazards that could lead to personal injury.

There are three signal words indicating the severity of a potential injury.

#### DANGER

Indicates a hazard with a high risk level. If this hazardous situation is not avoided, it will result in death or serious injury.

#### WARNING

Indicates a hazard with a medium risk level. If this hazardous situation is not avoided, it could result in death or serious injury.

#### CAUTION

Indicates a hazard with a low risk level. If this hazardous situation is not avoided, it could result in minor or moderate injury.

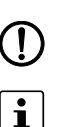

This symbol together with the **NOTE** signal word warns the reader of actions that might cause property damage or a malfunction.

Here you will find additional information or detailed sources of information.

# 1.2 Qualification of users

The use of products described in this user manual is oriented exclusively to:

- Electrically skilled persons or persons instructed by them. The users must be familiar with the relevant safety concepts of automation technology as well as applicable standards and other regulations.
- Qualified application programmers and software engineers. The users must be familiar with the relevant safety concepts of automation technology as well as applicable standards and other regulations.

# **1.3** Field of application of the product

### 1.3.1 Intended use

CAPAROC is a modular circuit breaker system. The devices correspond to protection class IP20. They are intended for use in closed control cabinets or control boxes (junction boxes) with IP54 degree of protection or higher.

The devices are designed for use in industrial environments.

# 1.3.2 Product changes

Modifications to the device hardware are not permitted. Modifications to the firmware are only permitted by means of firmware updates provided by Phoenix Contact.

Incorrect operation or modifications to the device can endanger your safety or damage the device. Do not repair the device yourself. If the device is defective, please contact Phoenix Contact.

# 1.4 Available documents

| Table 1-1 | Available documents |
|-----------|---------------------|
|-----------|---------------------|

| Document           | Contents                                                                                                    |
|--------------------|----------------------------------------------------------------------------------------------------|
| User manual        | This user manual is the generic system manual for<br>CAPAROC. It describes the CAPAROC product group and<br>everything about mounting, removal, and wiring of<br>CAPAROC modules. |
| Installation notes | The installation notes are included with every power module<br>and are available to download via the website.                                                                     |

# 1.4.1 Documentation on the Internet

The documentation can be downloaded at <u>phoenixcontact.net/products</u>. Here you will find information on each product. You can obtain a summary of the technical data by selecting "Generate product PDF"; other important documents can be found on the "Downloads" tab.

**Generate product PDF** Click the "Generate product PDF" button to receive selected up-to-date information. This provides a brief overview of the module. The generated PDF file contains the essential product information. If you require further information, you can use the "Downloads" tab.

Downloads On the "Downloads" tab, you can access the complete documentation and all other downloads related to a product. Module-specific documentation can be found in the download area for the corresponding module.

# 2 The CAPAROC product family

# 2.1 CAPAROC, the modular system

CAPAROC is an electronic circuit breaker system for use in control cabinets. Simply extend the system via the rear current rail.

# Your advantages

- The customizable standard, thanks to a wide range of possible combinations of the future-proof modular system
- Easy operation for everyone through tool-free assembly, uninterrupted installation, and transparent operating state
- Strikingly simple design-in with extensive support from the selection up to digital services

# 2.2 Structure of the CAPAROC system

A CAPAROC system consists of individual modules, which are snapped onto a DIN rail via a current rail.

The power module forms the head of the station. The circuit breaker modules are connected to the right of it.

The connection between the power module and the individual CAPAROC modules is established via the side bus connectors. The internal CAPAROC bus is formed automatically when the various CAPAROC modules are snapped on.

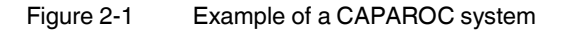

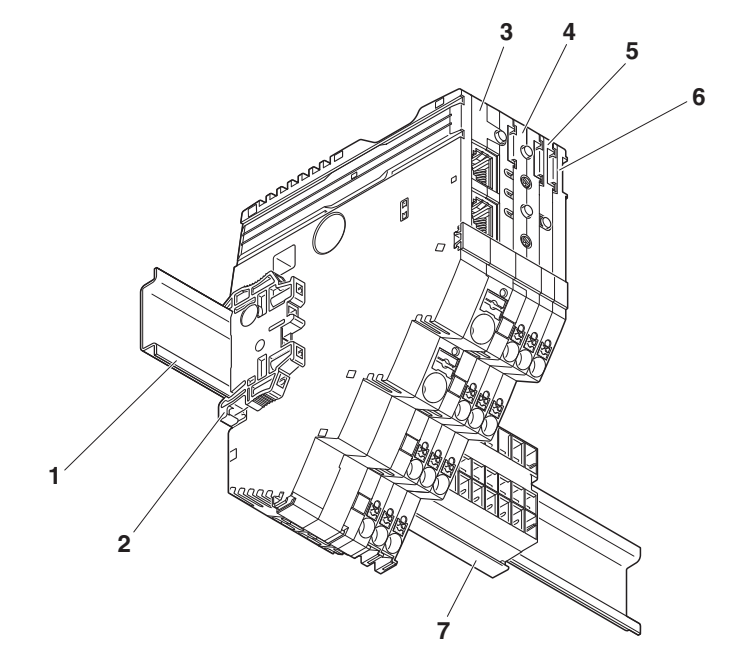

- 1 DIN rail
- 2 End bracket
- 3 Power module
- 4 2-channel 2 10 A circuit breaker
- 5 1-channel 1 10 A circuit breaker
- 6 Potential distribution module
- 7 Current rail

#### 2.3 **Approvals**

For the latest approvals for a product, please visit phoenixcontact.net/products.

- Go to the page for the relevant product.
- Switch to the "Approvals" tab. ٠

The current approvals for the product are listed.

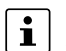

Observe any notes and restrictions for the approvals in the module-specific packing slip or in the module-specific documentation.

# 2.4 Overview of the CAPAROC modules

# 2.4.1 CAPAROC power modules

Figure 2-2 PM PN and PM S-R power modules

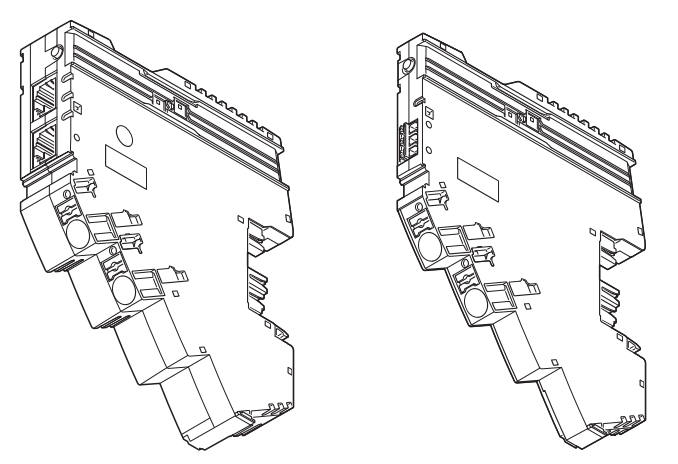

| Table 2-1 | Overview of power modules |
|-----------|---------------------------|
|           |                           |

| Designation            | Item number | Description                                                                                                    |  |
|------------------------|-------------|----------------------------------------------------------------------------------------------------|--|
| CAPAROC PM S-R 1115661 |             | power module status-reset for supplying the system with the re-<br>quired voltage. Query system messages via a group message from<br>the module. A reset input and an I>80% signal output provide ad-<br>ditional diagnostics and reset options. |  |
| CAPAROC PM PN          | 1110986     | power module for supplying the system with the required voltage<br>and PROFINET interface. The system provides extended diagnos-<br>tics and control options via the integrated interface.                                                       |  |

# 2.4.2 CAPAROC circuit breaker modules

Figure 2-3 Example: 1-channel, 2-channel, and 4-channel circuit breaker modules

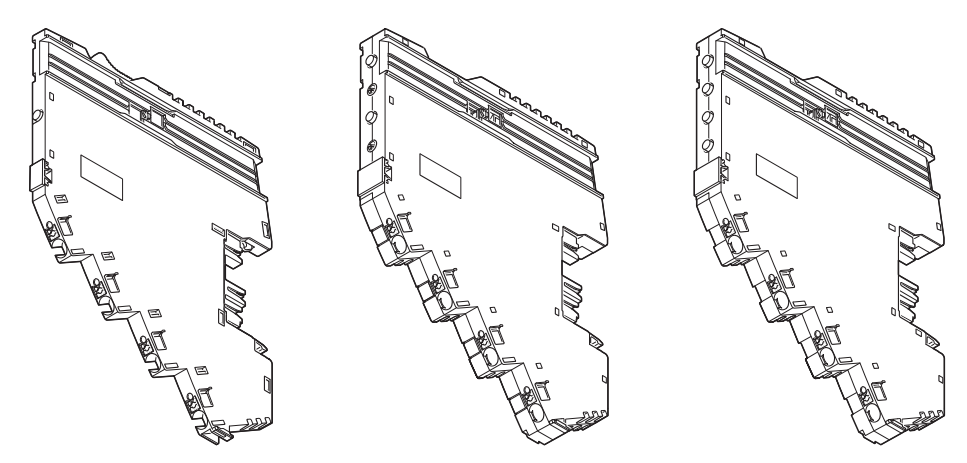

# Adjustable circuit breaker modules

| Table 2-2 | Overview of adjustable circuit breaker modules |  |
|-----------|------------------------------------------------|--|
|-----------|------------------------------------------------|--|

| Designation                           | Item number | Description                                             |  |  |  |  |
|---------------------------------------|-------------|---------------------------------------------------------|--|--|--|--|
| 1-channel electronic circuit breakers |             |                                                         |  |  |  |  |
| CAPAROC E1 12-24DC/1-4A               | 1115415     | Adjustable from 1 - 4 A                                 |  |  |  |  |
| CAPAROC E1 12-24DC/1-10A              | 1115649     | Adjustable from 1 - 10 A                                |  |  |  |  |
| 2-channel electronic circuit breaker  | ſS          |                                                         |  |  |  |  |
| CAPAROC E2 12-24DC/1-4A 1115655       |             | Adjustable from 1 - 4 A                                 |  |  |  |  |
| CAPAROC E2 12-24DC/2-10A              | 1110984     | Adjustable from 2 - 10 A                                |  |  |  |  |
|                                       |             | (adjustable from 1 - 10 A via bus-capable power module) |  |  |  |  |
| 4-channel electronic circuit breakers |             |                                                         |  |  |  |  |
| CAPAROC E4 12-24DC/1-4A 1115657       |             | Adjustable from 1 - 4 A                                 |  |  |  |  |
| CAPAROC E4 12-24DC/1-10A              | 1115658     | Adjustable from 1 - 10 A                                |  |  |  |  |

### Non-adjustable circuit breaker modules (fixed values)

 Table 2-3
 Overview of non-adjustable circuit breaker modules (fixed values)

| Designation                          | Item number                           | Description          |  |  |  |  |
|--------------------------------------|---------------------------------------|----------------------|--|--|--|--|
| 1-channel electronic circuit breaker | 1-channel electronic circuit breakers |                      |  |  |  |  |
| CAPAROC E1 12-24DC/1A                | 1157288                               | 1 A nominal current  |  |  |  |  |
| CAPAROC E1 12-24DC/2A                | 1157290                               | 2 A nominal current  |  |  |  |  |
| CAPAROC E1 12-24DC/4A                | 1157285                               | 4 A nominal current  |  |  |  |  |
| CAPAROC E1 12-24DC/6A                | 1157286                               | 6 A nominal current  |  |  |  |  |
| CAPAROC E1 12-24DC/8A                | 1157279                               | 8 A nominal current  |  |  |  |  |
| CAPAROC E1 12-24DC/10A               | 1157284                               | 10 A nominal current |  |  |  |  |

# 2.4.3 CAPAROC current rails

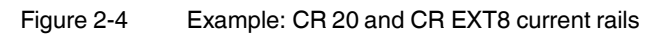

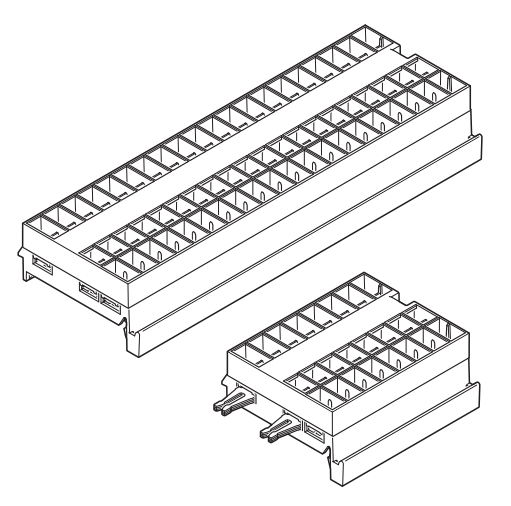

| Table 2.4  | Overview of | ourront raile |
|------------|-------------|---------------|
| 1 able 2-4 | Overview of | current rails |

| Designation             | Item number             | Description                                                                                                    |  |  |  |
|-------------------------|-------------------------|----------------------------------------------------------------------------------------------------|--|--|--|
| Basic current rails     |                         |                                                                                                    |  |  |  |
| CAPAROC CR 8 1115672    |                         | Rear current rail for distributing the supply voltage with an overall width of 8 HP (49.2 mm).                               |  |  |  |
| CAPAROC CR 20           | 1110989                 | Rear current rail for distributing the supply voltage with an overall width of 20 HP (123 mm).                               |  |  |  |
| Extension current rails | Extension current rails |                                                                                                    |  |  |  |
| CAPAROC CR EXT4         | 1110991                 | Rear current rail for extending the system and distributing the sup-<br>ply voltage with an overall width of 4 HP (24.6 mm). |  |  |  |
| CAPAROC CR EXT8         | 1110990                 | Rear current rail for extending the system and distributing the sup-<br>ply voltage with an overall width of 8 HP (49.2 mm). |  |  |  |
| CAPAROC CR EXT20        | 1115674                 | Rear current rail for extending the system and distributing the sup-<br>ply voltage with an overall width of 20 HP (123 mm). |  |  |  |

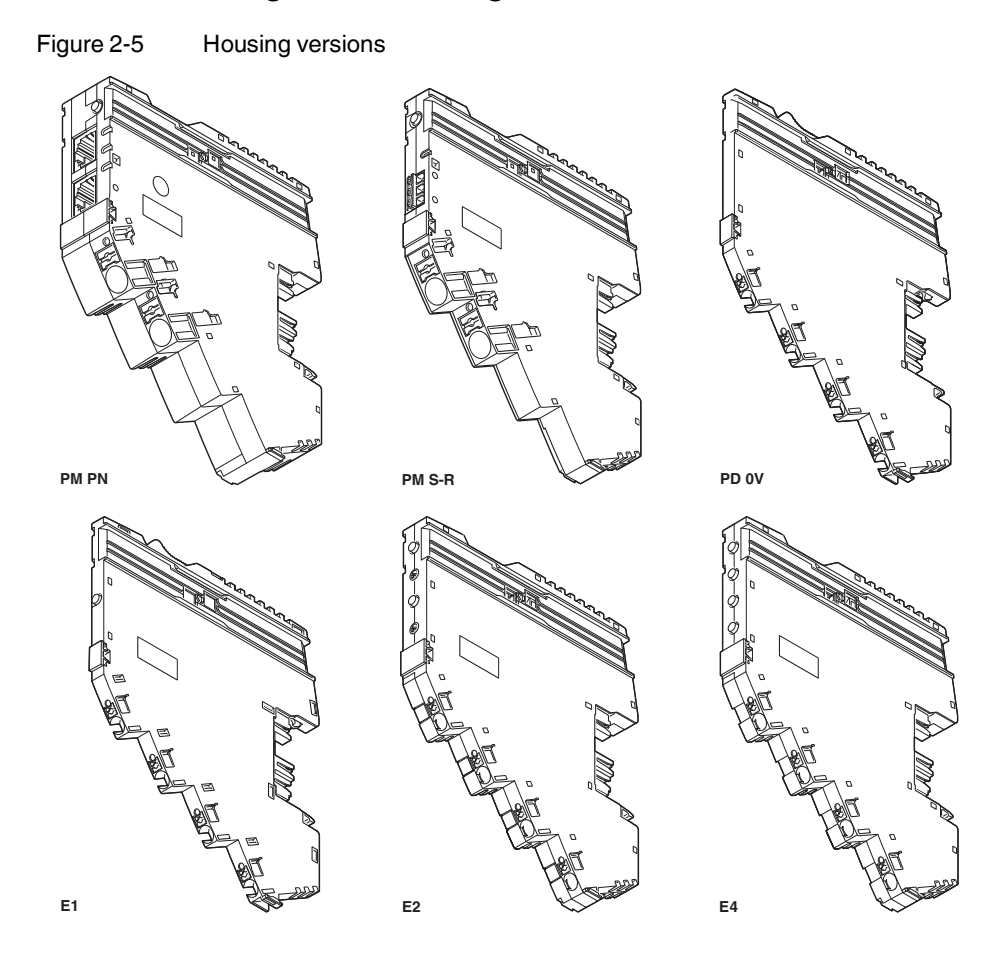

# 2.4.4 Housing versions, design, and dimensions

Table 2-5Overview of housing versions

| Housing<br>type | Special feature                | Example                  | Design                 | Dimensions               |
|-----------------|--------------------------------|--------------------------|------------------------|--------------------------|
| PM PN           | power module with PROFINET     | CAPAROC PM PN            | Figure 2-6 on page 14  | Figure 2-7 on page 14    |
| PM S-R          | power module with status-reset | CAPAROC PM S-R           | Figure 2-8 on page 15  | Figure 2-9 on<br>page 15 |
| E1              | 1-channel circuit breaker      | CAPAROC E1 12-24DC/1-10A | Figure 2-10 on page 16 | Figure 2-11 on page 16   |
| E2              | 2-channel circuit breaker      | CAPAROC E2 12-24DC/2-10A | Figure 2-12 on page 17 | Figure 2-13 on page 17   |
| E4              | 4-channel circuit breaker      | CAPAROC E4 12-24DC/1-10A | Figure 2-14 on page 18 | Figure 2-15 on page 18   |
| PD 0V           | 0 V potential distributor      | CAPAROC PD 0V            | Figure 2-16 on page 19 | Figure 2-17 on page 19   |

# CAPAROC PM PN power module

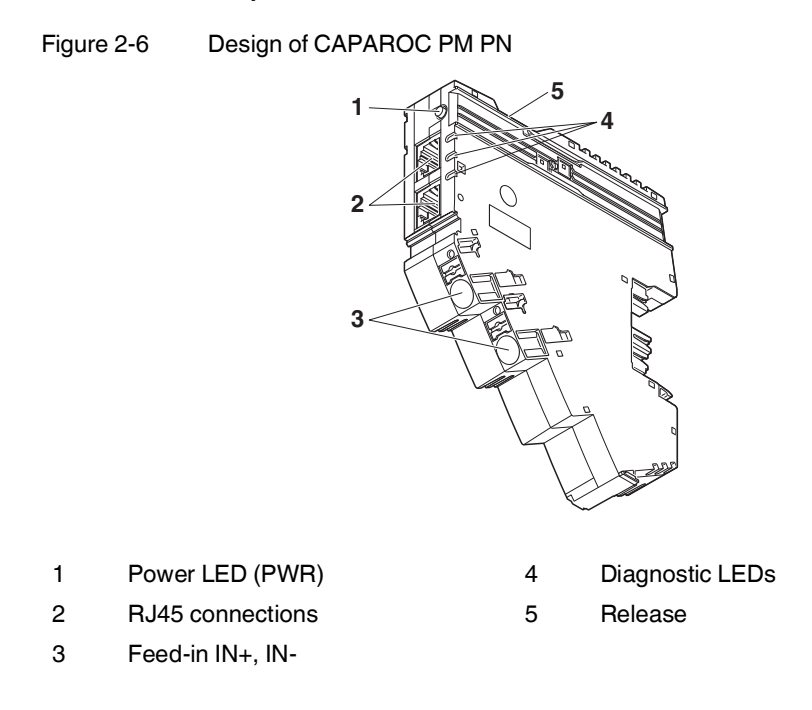

Figure 2-7 Dimensional drawing of CAPAROC PM PN

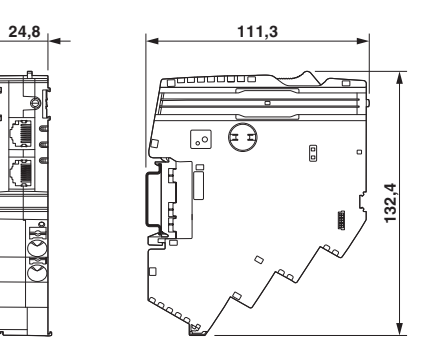

# CAPAROC PM S-R power module

1

2

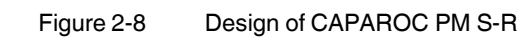

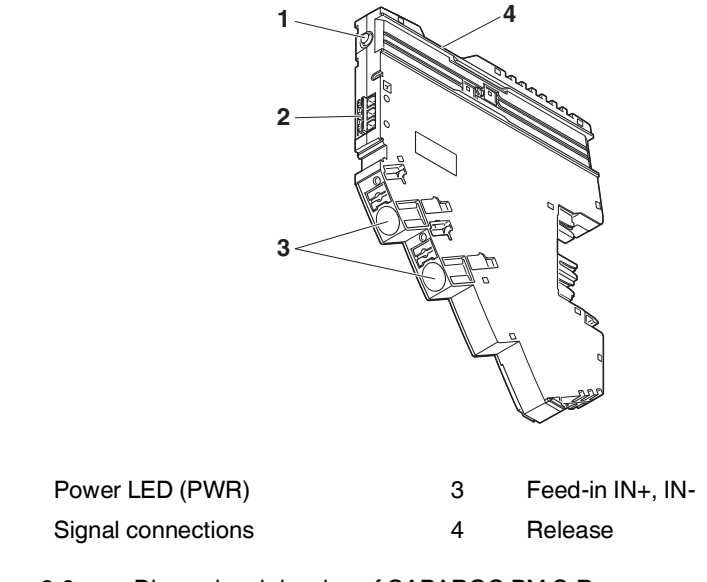

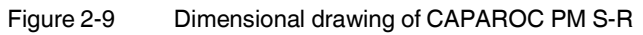

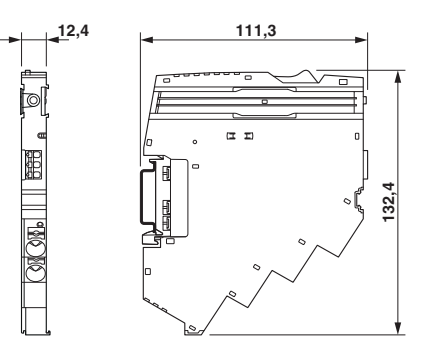

# CAPAROC E1 ... circuit breaker

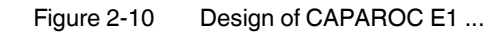

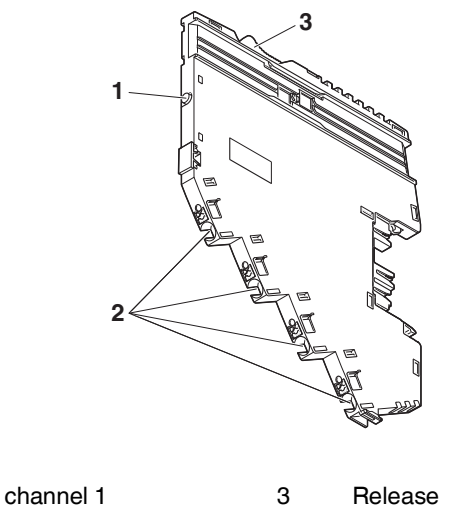

1LED button channel 132Load output channel 1

Figure 2-11 Dimensional drawing of CAPAROC E1 ...

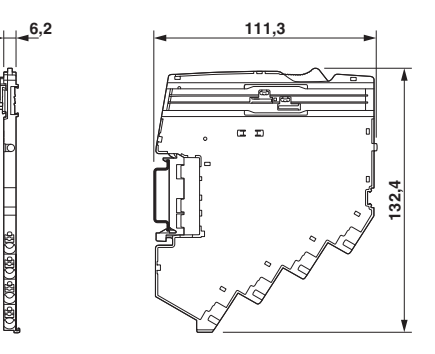

# CAPAROC E2 ... circuit breaker

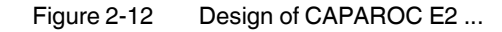

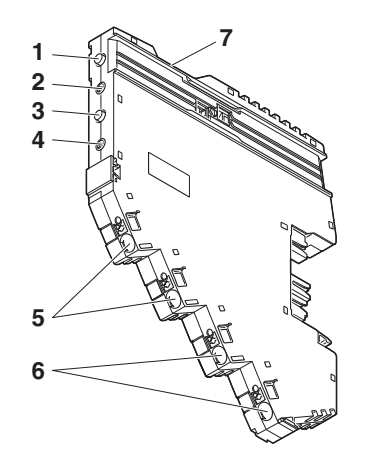

5

- 1 LED button channel 1
- 2 Rotary switch channel 1
- 3 LED button channel 2
- Load output channel 1
- 6 Load output channel 2
- 7 Release
- 4 Rotary switch channel 2

| Figure 2-13  | Dimensional drawing of CAPABOC E2 |
|--------------|-----------------------------------|
| I igule Z-10 |                                   |

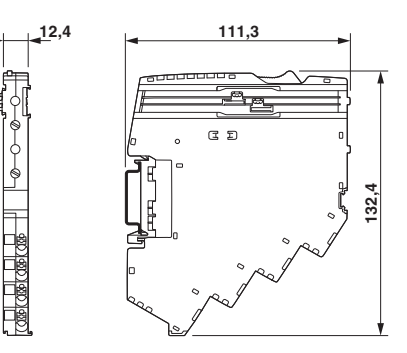

#### CAPAROC E4 ... circuit breaker

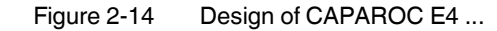

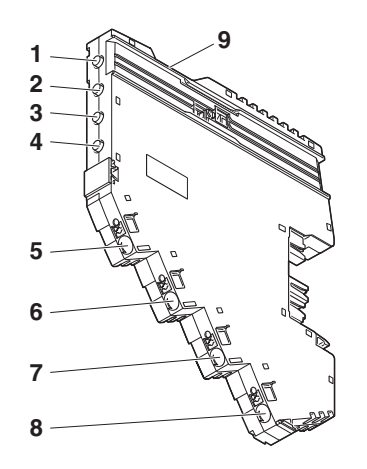

6

- 1 LED button channel 1
- 2 LED button channel 2
- 3 LED button channel 3
- 4 LED button channel 4
- Load output channel 2
- 7 Load output channel 3
- 8 Load output channel 4
- 9 Release
- 5 Load output channel 1
- Figure 2-15 Dimensional drawing of CAPAROC E4 ...

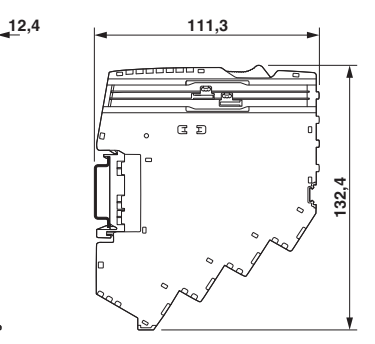

# CAPAROC PD 0V potential distributor

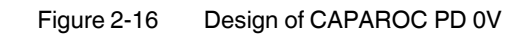

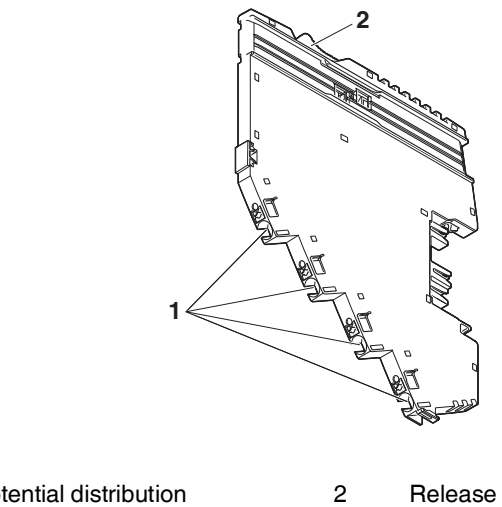

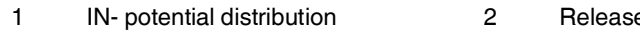

# Figure 2-17 Dimensional drawing of CAPAROC PD 0V

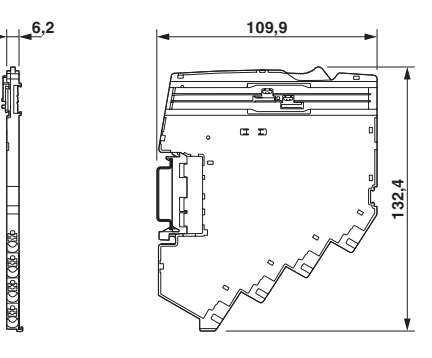

#### Transport and unpacking 3

|                            | 3.1 | Transport                                                                                                    |
|----------------------------|-----|----------------------------------------------------------------------------------------------------|
|                            |     | <b>NOTE: Electrostatic discharge</b><br>Electrostatic discharge can damage or destroy components. When handling the device, observe the necessary safety precautions against electrostatic discharge (ESD) in accordance with EN 61340-5-1 and IEC 61340-5-1. |
| Suitable transport packag- | • ( | Only transport the device in its original packaging or in packaging suitable for transport                                                                                                    |

Technical data and envi-During transport, observe the specifications regarding humidity and the temperature • ronmental conditions range.

#### 3.2 Storage

Suitable storage location The storage location must meet the following requirements: Dry \_ \_ Protected from unauthorized access Protected from harmful environmental influences such as UV light Technical data and envi-During storage, observe the specifications regarding the temperature range, air pres-\_ ronmental conditions sure, and humidity. Unpacking 3.3 Observing the packing Read the complete packing slip carefully before unpacking the device. slip • Retain the packing slip. Checking the delivery Check the delivery for damage and completeness. ٠

Submit claims for any transport damage immediately. •

ing

# 4 Mounting and removing modules

# 4.1 Safety notes for mounting and removal

### WARNING: Dangerous contact voltage

Only qualified personnel may do this work. The personnel must be familiar with the necessary safety precautions.

WARNING: Dangerous contact voltage in the event of ground faults – The CAPAROC modules for the low-voltage area must only be operated in grounded networks.

#### NOTE: Electrostatic discharge

The modules contain components that can be damaged or destroyed by electrostatic discharge. When handling the device, observe the necessary safety precautions against electrostatic discharge (ESD) in accordance with EN 61340-5-1 and IEC 61340-5-1.

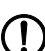

#### NOTE: Damage to the contacts when tilting

 ${m \prime}$  Tilting the modules can damage the contacts.

- Place the modules onto the current rail vertically.
- Remove the modules vertically from the current rail.

#### NOTE: No internal module communication

When connecting to the side, make sure that the module fits exactly in the guide of the adjacent module.

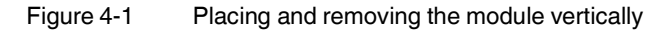

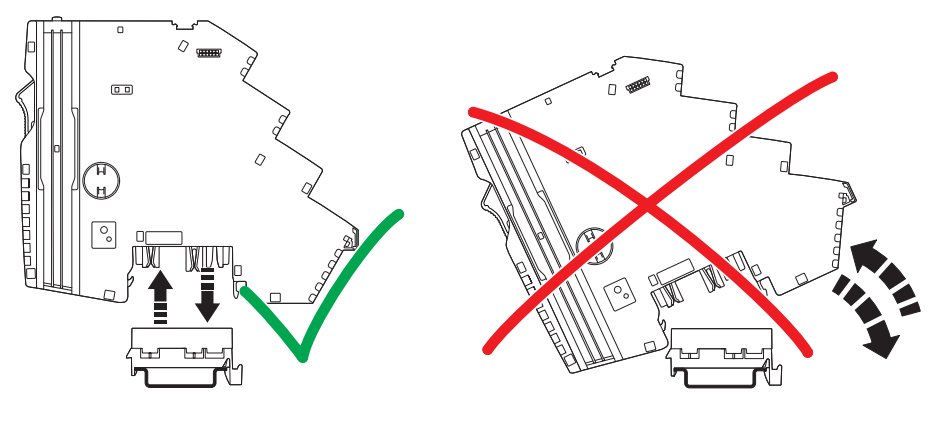

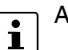

Additionally observe the information in the module-specific data sheets.

### Qualified personnel

In terms of this user manual, qualified personnel are persons who, because of their education, experience and instruction, and their knowledge of relevant standards, regulations, accident prevention, and service conditions, have been authorized to carry out any required operations, and who are able to recognize and avoid any possible dangers. See Section "Qualification of users" on page 5.

# 4.2 Basic information about mounting

| Mounting location              | The CAPAROC modules meet the requirements of IP20 degree of protection. They are in-<br>tended for use in closed control cabinets or control boxes (junction boxes) with IP54 degree<br>of protection in accordance with EN 60529 or higher.     |                                       |                                                                                                    |                                                   |
|--------------------------------|----------------------------------------------------------------------------------------------------|---------------------------------------|----------------------------------------------------------------------------------------------------|---------------------------------------------------|
| DIN rail                       | Mount the CAPAROC modules on a 35 mm standard DIN rail. The preferred installed height of the DIN rail is 7.5 mm (corresponds to TH 35-7.5 in accordance with EN 60715).                                                                         |                                       |                                                                                                    |                                                   |
|                                | Mount the mod installation and                                                                                                    | ules vertic<br>removal is             | ally on the DIN rail. As the module does not r<br>s ensured even in confined spaces.                                       | need to be tilted, easy                           |
| Mounting position              | Wall mounting mounting positi                                                                                                    | on a horizo<br>on provide             | ontal DIN rail on the wall is the preferred mo<br>es optimum air flow for the modules.                                     | unting position. This                             |
| End bracket                    | Mount end brac<br>the CAPAROC<br>keep it from mo                                                                                                    | kets on bo<br>system is<br>oving from | oth sides of the CAPAROC modules. The enc<br>correctly mounted on the DIN rail. They secu<br>side to side on the DIN rail. | I brackets ensure that<br>re it on both sides and |
|                                | Always attach t<br>ensures the foll                                                                                                    | he left end<br>lowing:                | I bracket of the system when beginning to m                                                                                | ount the system. This                             |
|                                | <ul> <li>It prevents</li> </ul>                                                                                                    | the syster                            | n from slipping on the DIN rail.                                                                                           |                                                   |
|                                | <ul> <li>The space</li> <li>When coni</li> </ul>                                                                                                    | tor the en-                           | a bracket is secured.<br>ditional modules and current rails, the syster                                                    | n does not slip on the                            |
|                                | DIN rail.                                                                                                    |                                       | -falls and decision by both and the                                                                                        |                                                   |
|                                | - The side c<br>munication                                                                                                    | i.                                    | of the modules can be better secured. This                                                                                 | ensures internal com-                             |
| Tools                          | No tools are required for mounting the modules.                                                                                                    |                                       |                                                                                                    |                                                   |
|                                | A standard tool removing the c                                                                                                    | , e.g., a bl<br>urrent rail a         | aded screwdriver with a blade width of 2.5 n<br>and actuating the spring levers.                                           | nm, is necessary for                              |
| Order of the modules           | After the power module, the modules can be installed in any order on the DIN rail. To ensure functionality, mount the modules side by side, without a gap.                                                                                       |                                       |                                                                                                    |                                                   |
|                                | <ul> <li>To ensure<br/>power mod</li> </ul>                                                                                                    | connectioi<br>Jule.                   | n to the internal bus system, mount the mod                                                                                | ules to the right of the                          |
|                                | <ul> <li>Modules that are to the left of the power module have no connection to the internal bus<br/>system. They have no connection to the internal remote signaling and cannot be used<br/>for functions supported on the bus side.</li> </ul> |                                       |                                                                                                    |                                                   |
| Maximum number of mod-<br>ules | The maximum number of CAPAROC circuit breaker modules depends on the power mod-<br>ule used.                                                                                                    |                                       |                                                                                                    |                                                   |
|                                | For the maximum number, please refer to the table below and the relevant power module data sheet.                                                                                                    |                                       |                                                                                                    |                                                   |
|                                | Table 4-1                                                                                                    | Maximum                               | n number of circuit breaker modules                                                                                        |                                                   |
|                                | Power modul                                                                                                    | e                                     | Description                                                                                                    | Max. number                                       |
|                                | CAPAROC PI                                                                                                    | IS-R                                  | power module with status-reset                                                                                             | 20 modules                                        |
|                                | CAPAROC PI                                                                                                    | M PN                                  | power module with PROFINET                                                                                                 | 16 modules                                        |

#### Mounting the modules 4.3

Please refer to Section "Safety notes for mounting and removal" on page 23 i

No tools are required to mount the CAPAROC system.

First, mount the end bracket on the DIN rail.

### Mounting the current rail

- Then install the current rail on the DIN rail. •
- Use an appropriately sized current rail for the application. •
- If one current rail is not enough, you can extend it with an additional current rail.
- To connect them, insert the next current rail in the connection of the preceding one. .

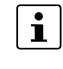

Current rails are available with different overall widths. Select the appropriate length for your application from the overview in Section "CAPAROC current rails" on page 12.

Snapping on the modules Place the power module and circuit breaker modules onto the current rail and DIN rail vertically until they snap into place. Make sure that the device plugs for the current rail are positioned above the corresponding opening on the current rail. Use the guide slots on the housing sides to connect the modules together.

#### Snapping on the modules Figure 4-2

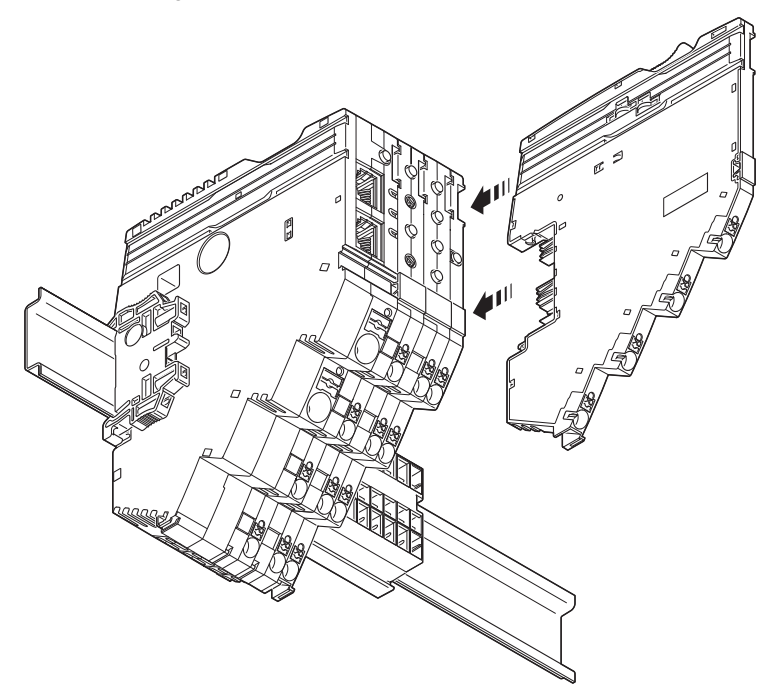

|                           | 4.4 Re                                                                                                    | emoving the modules                                                                |  |  |
|---------------------------|----------------------------------------------------------------------------------------------------|------------------------------------------------------------------------------------|--|--|
|                           | <b>NOTE:</b> Set the channels to the no-load state on the module that is to be replaced before changing it.                                                                                                    |                                                                                    |  |  |
|                           | Please re                                                                                                    | efer to Section "Safety notes for mounting and removal" on page 23                 |  |  |
|                           | A standard too removing mode                                                                                                    | I, e.g., a bladed screwdriver with a blade width of 2.5 mm, is necessary for ules. |  |  |
| Removing cables           | See Section 5.                                                                                                    | 3, "Removing cables".                                                              |  |  |
| Removing the module       | Actuate the release mechanism to remove the power module and the circuit breaker mod-<br>ules. This is located on the top of the modules (orange lever). You can then remove the<br>modules vertically from the current rail while the release mechanism is actuated.        |                                                                                    |  |  |
| Removing the current rail | To remove the current rail from the DIN rail, use a screwdriver to release the latching via the slot on the side of the current rail. Depending on the current rail used, repeat this step several times from left to right. Then remove the current rail from the DIN rail. |                                                                                    |  |  |
|                           | Figure 4-3                                                                                                    | Removing the current rail                                                          |  |  |
|                           |                                                                                                    |                                                                                    |  |  |

#### 4.5 **Replacing a module**

To replace a module, proceed as described in Sections "Removing the modules" on • page 26 and "Mounting the modules" on page 25.

Following replacement, make sure that all cables are connected correctly and securely ٠ again.

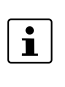

Due to the rear current rail, modules can also be replaced during operation. The load circuit of the other modules is not interrupted. Only the internal bus system is interrupted. After successfully mounting a new identical module, communication is automatically restored and the system does not need to be restarted.

# 4.6 Mounting distances

Leave enough space below the system to connect all the cables.

Maintain a minimum distance of 30 mm above and below to ensure adequate convection cooling.

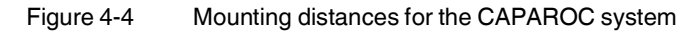

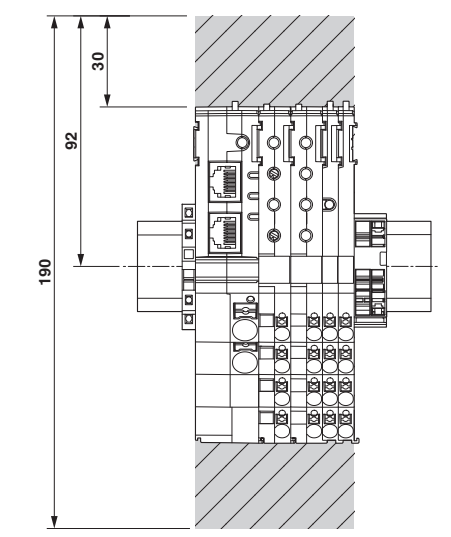

#### **Connecting or removing cables** 5

#### 5.1 **Connecting cables**

All the connections of the CAPAROC system feature Push-in connection technology, enabling tool-free and above all fast and safe wiring.

Connect the network cable for the CAPAROC PM PN to the power module via an RJ45 connector.

Please observe the following during wiring:

Make sure to install the conductor in the middle of the wiring space.

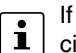

If you are using ferrules, comply with the specifications described in the module-specific documentation. Make sure that the ferrules are crimped correctly.

#### 5.2 Connecting the power supply

#### 5.2.1 **Requirements for the power supply**

Choose a power supply unit that is suitable for the currents in your application. The selection depends on the system configuration and the resulting maximum currents.

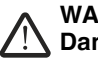

#### WARNING: Loss of electrical safety when using unsuitable power supplies. Dangerous shock currents.

The CAPAROC system is designed exclusively for protective extra-low voltage (PELV) operation in accordance with EN 60204-1. Only protective extra-low voltage in accordance with the defined standard may be used for supply purposes.

- Only use power supply units that ensure safe isolation in accordance with EN 50178 and EN 64010-2-201. They prevent short circuits between the primary and secondary circuit.

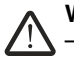

#### WARNING: Dangerous contact voltage in the event of ground faults

The CAPAROC modules for the low-voltage area must only be operated in grounded networks.

# 5.2.2 Connecting the power supply

The power supply is connected to the CAPAROC system via connections IN+ 1.1 and IN- 2.1 of the power module.

The other modules are also automatically supplied with power via the rear current rail.

Figure 5-1 Connecting the CAPAROC power supply

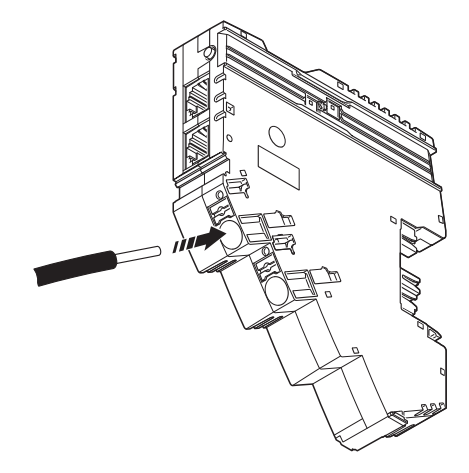

# 5.3 Removing cables

- To remove a cable from the terminal point, press on the spring lever using a suitable tool (e.g., bladed screwdriver with a blade width of 2.5 mm). This opens the leg-spring connection of the relevant terminal point.
- Remove the conductor.

#### Startup 6

#### 6.1 Setting the nominal current

Determine the nominal current of the load prior to startup. Set this for the relevant channel.

For the 1- and 4-channel circuit breakers the nominal current is set (programmed) via LED button; for the 2-channel circuit breakers it is set via rotary switch.

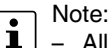

Table 6-1

\_

- All channels are switched off by default.
- The channel can be switched on and off via the channel LED button.
- The previous channel states are restored when the device is switched on.
- The channels in the system start cascaded with a standard delay of 50 ms.

#### 6.1.1 Programming (1- and 4-channel circuit breakers)

It is only possible to program adjustable circuit breakers (designation in the name, e.g., 1-10A).

- Start the programming mode by pressing the LED button (>2 seconds). The LED shows the nominal current set via a flashing yellow rhythm (e.g., 4 flashes for 4 A).
- Set the required nominal current by repeatedly pressing the LED button. Example: Press 3 times for 3 A, this will then be shown by 3 flashes.
- Press the channel LED button for >2 seconds to save the new current value.

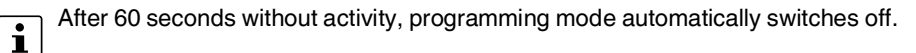

### Note: Initial programming

After the channel has been switched on, the channel may switch off and the LED may flash red.

- Check the currents that have been set.

### **Visual signaling**

| ble 6-1 1-     | and 4-channel visual signaling |             |  |  |
|----------------|--------------------------------|-------------|--|--|
| ignaling (LED) |                                | Description |  |  |
|                |                                |             |  |  |

| Signaling (LED) | 1        | Description                                                           |
|-----------------|----------|-----------------------------------------------------------------------|
| Off             | LED off  | Channel switched off                                                  |
| Green           | On       | Channel switched on                                                   |
| Yellow          | On       | Channel switched on, channel load >80% of the set<br>nominal current. |
|                 |          | $\rightarrow$ Check the configuration.                                |
|                 | Flashing | Channel is in programming mode                                        |

| Signaling (LED) |          | Description                                                                              |
|-----------------|----------|------------------------------------------------------------------------------------------|
| Red             | On       | Channel switched off, overload or short-circuit trip-<br>ping, 5-second cool-down phase. |
|                 |          | $\rightarrow$ It is not possible to switch the channel on while the LED is illuminated.  |
|                 | Flashing | Channel switched off, overload or short-circuit trip-<br>ping.                           |
|                 |          | $\rightarrow$ Switch the channel back on by pressing the corresponding LED button.       |
| Red/yellow      | Flashing | Channel is in overload mode and will be switched off in approx. 5 seconds.               |
|                 |          | $\rightarrow$ Check the configuration.                                                   |

Table 6-11- and 4-channel visual signaling

# 6.1.2 **Programming (2-channel circuit breakers)**

- Switch the channel on by pressing the corresponding LED button.
- Set the necessary nominal current via the rotary switch. The channel LED starts to flash green.
- Press the channel LED button for >2 seconds to save the new current value.

# Note: Initial programming

After the channel has been switched on, the channel may switch off and the LED may flash red.

- Set the nominal current via the rotary switch while it is switched off. The LED now flashes red/green.
- Press the channel LED button for >2 seconds to save the new current value.

#### **Nominal current assistant** • Program the channel to the highest value (e.g., 10 A).

- Start up the system so that the operating current flows.
- Turn the rotary switch down step-by-step so that it approaches the operating current that is currently flowing. This will enable you to find the appropriate setting for the channel. The channel LED flashes green in the process. If the channel LED changes and starts to flash yellow/green, the selected setting is too low for the system current that is currently flowing.
- Turn the rotary switch back up one position.
- Press the channel LED button for >2 seconds to save the new current value.

# Visual signaling

| Signaling (LED | )        | Description                                                                                                    |  |
|----------------|----------|----------------------------------------------------------------------------------------------------|--|
| Off            | LED off  | Channel switched off                                                                                                    |  |
| Green          | On       | Channel switched on                                                                                                    |  |
|                | Flashing | Channel switched on, programming mode is active,<br>and the nominal current setting differs from the<br>saved value.                                                                                                    |  |
|                |          | $\rightarrow$ To save the set nominal current, press the chan-<br>nel LED button for 2 seconds or reset the rotary<br>switch to the previous value. The previous value has<br>been set again once the LED stops flashing. |  |
| Yellow         | On       | Channel switched on, channel load >80% of the set nominal current.                                                                                                    |  |
|                |          | $\rightarrow$ Check the configuration.                                                                                                    |  |
| Red On         |          | Channel switched off, overload or short-circuit tripping, 5-second cool-down phase.                                                                                                    |  |
|                |          | $\rightarrow$ It is not possible to switch the channel on while the LED is illuminated.                                                                                                    |  |
|                | Flashing | Channel switched off, overload or short-circuit trip-<br>ping.                                                                                                    |  |
|                |          | $\rightarrow$ Switch the channel back on by pressing the corresponding LED button.                                                                                                    |  |
| Red/green      | Flashing | Channel switched off, programming mode is active,<br>and the nominal current was adjusted after a shut-<br>down caused by a fault in the rotary switch.                                                                   |  |
|                |          | $\rightarrow$ Save the newly set nominal current by pressing the channel LED button for 2 seconds or reset the rotary switch to the previous value. The previous value has been set again once the LED only flashes red.  |  |
| Yellow/red     | Flashing | Channel is in overload mode and will be switched off in approx. 5 seconds.                                                                                                    |  |
|                |          | $\rightarrow$ Check the configuration.                                                                                                    |  |

Table 6-22-channel visual signaling

|                           | 0.2                        | Connecting loads                                                                                                    |
|---------------------------|----------------------------|----------------------------------------------------------------------------------------------------|
| Switching off the channel | Before con operated is     | necting the load, make sure that the relevant channel on which the load is to be switched off (LED is off).          |
| Connecting the load       | Connect th<br>Section 5, ' | e load via the load output of the relevant circuit breaker module as described in<br>Connecting or removing cables". |
| Switching on the channel  | Then start t               | the channel up again by pressing the channel LED (green LED).                                                        |

# 6.2 Connecting loads

# 6.3 Diagnostic and status indicators

# 6.3.1 Indicators on the power module

The power modules have status LEDs to indicate the current operating state.

| Table 6-3 | Visual signaling of the PROFINET power module (PM PN) |
|-----------|-------------------------------------------------------|
|           |                                                       |

| LED         |            |                   | Description                                         |                                                                   |
|-------------|------------|-------------------|-----------------------------------------------------|-------------------------------------------------------------------|
| Designation | Color      | Meaning           | State                                               |                                                                   |
| PWR         | Green/yel- | Voltage indicator | Green on                                            | Operating voltage present                                         |
| low/red     |            | Red on            | Operating voltage outside the nominal voltage range |                                                                   |
|             |            |                   | Flashing<br>yellow                                  | Firmware update is in progress                                    |
|             |            |                   | Off                                                 | Operating voltage not present                                     |
| BF          | Red        | Bus error         | On                                                  | No bus connection                                                 |
|             |            |                   | Flashing                                            | Bus connection present, no connection to a<br>PROFINET controller |
| SF          | Red        | System error      | On                                                  | PROFINET diagnostic data available                                |
| RDY         | Green      | Ready             | On                                                  | Device is ready for operation                                     |
|             |            |                   | Off                                                 | Device is not ready for operation                                 |

Table 6-4Visual signaling of the power module status-reset (PM S-R)

| LED         |            |                   |          | Description                                         |
|-------------|------------|-------------------|----------|-----------------------------------------------------|
| Designation | Color      | Meaning           | State    |                                                     |
| PWR         | Green/yel- | Voltage indicator | Green on | Operating voltage present                           |
|             | low/red    |                   | Red on   | Operating voltage outside the nominal voltage range |
|             |            |                   | Off      | Operating voltage not present                       |

Table 6-4 Visual signaling of the power module status-reset (PM S-R)

| LED         |        |                                 |           | Description                                                 |
|-------------|--------|---------------------------------|-----------|-------------------------------------------------------------|
| Designation | Color  | Meaning                         | State     |                                                             |
| System LED  | Green  | Indication of sys-<br>tem state | Green on  | System state OK                                             |
|             | Yellow |                                 | Yellow on | At least one channel has reached 80% of the nominal current |
|             | Red    |                                 | Red on    | At least one channel has tripped due to an error            |

# 6.3.2 Indicators on the protective device

The protective device has one status LED per channel to indicate the current operating state of the channel.

For the signaling of the operating state and the relevant status, please refer to Section "Programming (1- and 4-channel circuit breakers)" on page 31 and Section "Programming (2channel circuit breakers)" on page 32.

# 6.3.3 Flow chart for startup

The flow chart illustrates typical startup. It does not include all the parameterization options.

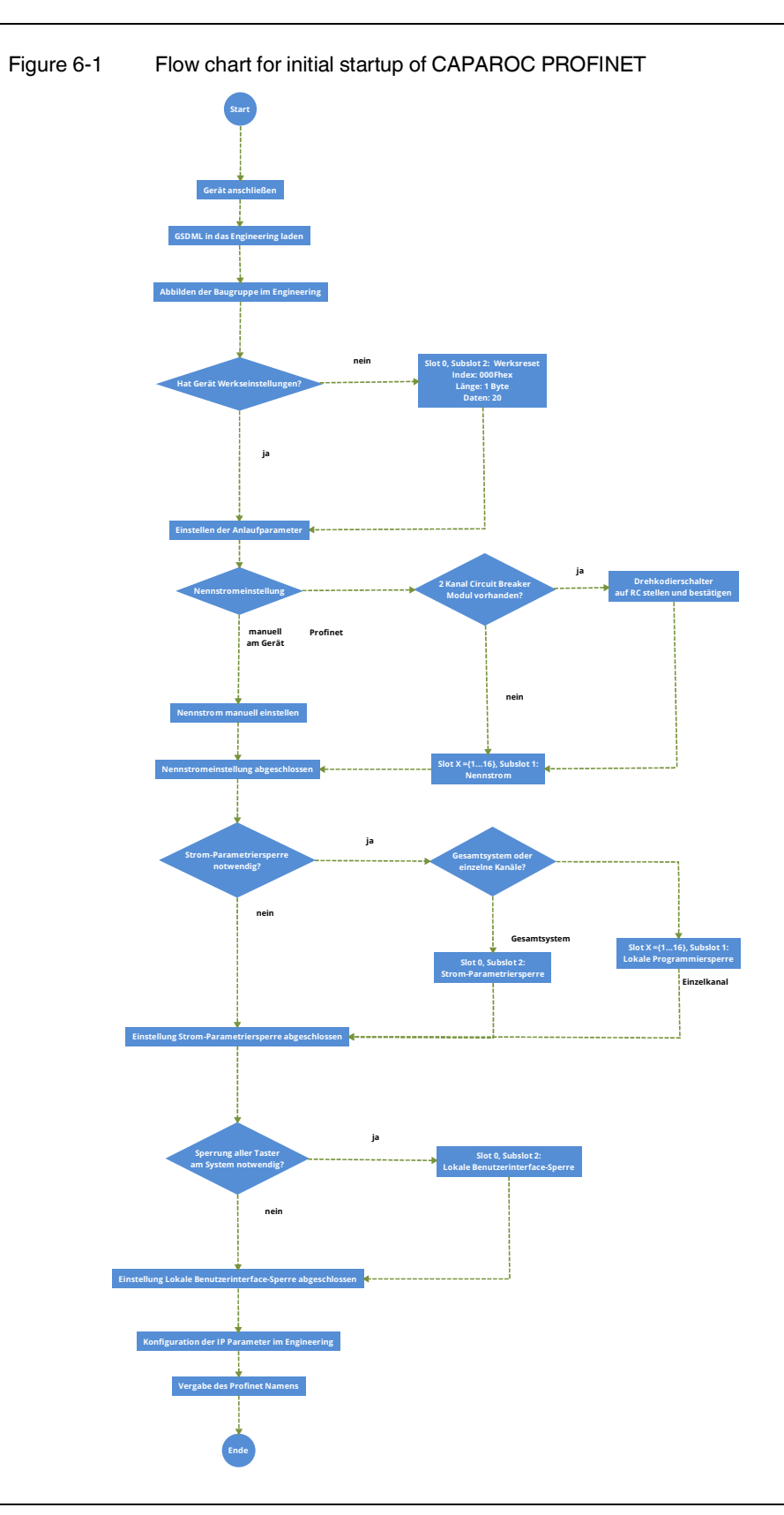

# 7 Process, parameter, and diagnostic data

# 7.1 Process data

The system sends and receives cyclic process data. The process data sent by the CAPA-ROC system to the controller is referred to as input process data below. Cyclic data sent by the controller to the CAPAROC system is referred to as output process data.

All values without "hex" are decimal values.

# 7.1.1 Input process data slot 0/subslot 2 (global system data)

The global input process data sent from slot 0/subslot 2 is 5 bytes.

This data is structured as follows:

| Byte<br>offset | Data<br>type | Bit | Description               | Value range                                                      |
|----------------|--------------|-----|---------------------------|------------------------------------------------------------------|
| 0              | Word         | 0 7 | Total current (HIGH byte) | 0 500 (≘ 0 50.0 A)*                                              |
| 1              |              | 0 7 | Total current (LOW byte)  |                                                                  |
| 2              | Word         | 0 7 | Input voltage (HIGH byte) | 1000 3050 (≘ 10 30.50 V)**                                       |
| 3              |              | 07  | Input voltage (LOW byte)  |                                                                  |
| 4              | Byte         | 0   | Undervoltage              | 0 = input voltage OK                                             |
|                |              |     |                           | 1 = input voltage <9.5 V                                         |
|                |              | 1   | Overvoltage               | 0 = input voltage OK                                             |
|                |              |     |                           | 1 = input voltage <30 V                                          |
|                |              | 2   | Channel error             | 0 = no errors                                                    |
|                |              |     | (group message)           | 1 = error at at least one channel                                |
|                |              | 3   | l > 80% warning           | 0 = no I > 80% warning in the system                             |
|                |              |     | (group message)           | 1 = at least 1 channel where I $\ge$ 80% I <sub>Nom</sub>        |
|                |              | 4   | Total current shutdown    | 0 = no total current shutdown                                    |
|                |              |     |                           | 1 = at least one module shut down due to total current overrange |
|                |              | 4 7 | Reserved                  | 0                                                                |

Table 7-1 Input process data slot 0/subslot 2

\* The permissible total current of the system depends on the temperature derating

\*\* The value range that can be represented does not correspond to the permissible operating voltage range

# 7.1.2 Output process data slot 0/subslot 2 (global system data)

| Byte<br>offset | Data<br>type | Bit | Description  | Value range                            |
|----------------|--------------|-----|--------------|----------------------------------------|
| 0              | Byte         | 0   | Global reset | 0 = no reset command                   |
|                |              |     |              | 1 = reset command for tripped channels |
|                |              | 17  | Reserved     | 0                                      |

Table 7-2Output process data slot 0/subslot 2

The reset command switches all channels that were shut down by a short circuit or overload back on. The command is issued once by setting bit "0" to "1". To send another reset command, first set bit 0 to "0". Then set bit 0 to "1" again.

# 7.1.3 Input process data of CAPAROC E1 12-24DC/1-10A

The CAPAROC E1 12-24DC/1-10A 1-channel circuit breaker module has 3 bytes of input process data.

| Table 7-3 | Input process data of CAPAROC E1 12-24DC/1-10A |
|-----------|------------------------------------------------|
|           |                                                |

| Byte<br>offset | Data<br>type | Bit | Description                              | Value range                 |
|----------------|--------------|-----|------------------------------------------|-----------------------------|
| 0              | Byte         | 0   | Switching status, channel 1              | 0 = channel is switched off |
|                |              |     |                                          | 1 = channel is switched on  |
|                |              | 1   | Warning 80% I <sub>Nom</sub> , channel 1 | 0 = warning inactive        |
|                |              |     |                                          | 1 = warning active          |
|                |              | 2   | Overload, channel 1                      | 0 = no error                |
|                |              |     |                                          | 1 = overload shutdown       |
|                |              | 3   | Short circuit, channel 1                 | 0 = no error                |
|                |              |     |                                          | 1 = short-circuit shutdown  |
|                |              | 4   | Defect, channel 1                        | 0 = no defect               |
|                |              |     |                                          | 1 = hardware is defective   |
|                |              | 5 7 | Reserved                                 | 0                           |
| 1              | Byte         | 07  | Set nominal current, channel 1           | {1 10} A                    |
| 2              | Byte         | 07  | Flowing current, channel 1               | 0 255 (≙ 0 25.5 A)          |

# 7.1.4 Output process data of CAPAROC E1 12-24DC/1-10A

The CAPAROC E1 12-24DC/1-10A 1-channel circuit breaker module has 1 byte of output process data, which is defined as follows:

Table 7-4 Output process data of CAPAROC E1 12-24DC/1-10A

| Byte<br>offset | Data<br>type | Bit | Description            | Value range       |
|----------------|--------------|-----|------------------------|-------------------|
| 0              | Byte         | 0   | Switch channel 1       | 0 = channel 1 off |
|                |              |     |                        | 1 = channel 1 on  |
|                |              | 1 6 | Reserved               | 0                 |
|                |              | 7   | Internal validity flag | 1                 |

The internal validity flag prevents a non-initialized process data byte from causing the unintentional shutdown of an output channel. The signal for switch-on or switch-off must be applied for at least 1500 ms. Internally, only one validity flag is available per module. The rest of the output process data for this module is also deemed valid as soon as either of the two flags is set to "1".

# 7.1.5 Input process data of CAPAROC E2 12-24DC/2-10A

A block of 3 bytes of input process data is transmitted for each channel on the device. The CAPAROC E2 12-24DC/2-10A 2-channel circuit breaker module therefore has 6 bytes of input process data.

| Byte<br>offset | Data<br>type | Bit | Description                              | Value range                 |
|----------------|--------------|-----|------------------------------------------|-----------------------------|
| 0              | Byte         | 0   | Switching status, channel 1              | 0 = channel is switched off |
|                |              |     |                                          | 1 = channel is switched on  |
|                |              | 1   | Warning 80% I <sub>Nom</sub> , channel 1 | 0 = warning inactive        |
|                |              |     |                                          | 1 = warning active          |
|                |              | 2   | Overload, channel 1                      | 0 = no error                |
|                |              |     |                                          | 1 = overload shutdown       |
|                |              | 3   | Short circuit, channel 1                 | 0 = no error                |
|                |              |     |                                          | 1 = short-circuit shutdown  |
|                |              | 4   | Defect, channel 1                        | 0 = no defect               |
|                |              |     |                                          | 1 = hardware is defective   |
|                |              | 5 7 | Reserved                                 | 0                           |
| 1              | Byte         | 07  | Set nominal current, channel 1           | {1 10} A                    |
| 2              | Byte         | 0 7 | Flowing current, channel 1               | 0 255 (≙ 0 25.5 A)          |
| 3              | Byte         | 0   | Switching status, channel 2              | 0 = channel is switched off |
|                |              |     |                                          | 1 = channel is switched on  |
|                |              | 1   | Warning 80% I <sub>Nom</sub> , channel 2 | 0 = warning inactive        |
|                |              |     |                                          | 1 = warning active          |
|                |              | 2   | Overload, channel 2                      | 0 = no error                |
|                |              |     |                                          | 1 = overload shutdown       |
|                |              | 3   | Short circuit, channel 2                 | 0 = no error                |
|                |              |     |                                          | 1 = short-circuit shutdown  |
|                |              | 4   | Defect, channel 2                        | 0 = no defect               |
|                |              |     |                                          | 1 = hardware is defective   |
|                |              | 5 7 | Reserved                                 | 0                           |
| 4              | Byte         | 07  | Set nominal current, channel 2           | {1 10} A                    |
| 5              | Byte         | 0 7 | Flowing current, channel 2               | 0 255 (≘ 0 25.5 A)          |

Table 7-5 Input process data of CAPAROC E2 12-24DC/2-10A

# 7.1.6 Output process data of CAPAROC E2 12-24DC/2-10A

The CAPAROC E2 12-24DC/2-10A 2-channel circuit breaker module has 2 bytes of output process data, which is defined as follows:

| Table 7-6 | Output process data of CAPAROC E2 12-24DC/2-10A |
|-----------|-------------------------------------------------|
|           |                                                 |

| Byte<br>offset | Data<br>type | Bit | Description            | Value range       |
|----------------|--------------|-----|------------------------|-------------------|
| 0              | Byte         | 0   | Switch channel 1       | 0 = channel 1 off |
|                |              |     |                        | 1 = channel 1 on  |
|                |              | 1 6 | Reserved               | 0                 |
|                |              | 7   | Internal validity flag | 1                 |
| 1              | Byte         | 0   | Switch channel 2       | 0 = channel 2 off |
|                |              |     |                        | 1 = channel 2 on  |
|                |              | 1 6 | Reserved               | 0                 |
|                |              | 7   | Internal validity flag | 1                 |

The internal validity flag prevents a non-initialized process data byte from causing the unintentional shutdown of an output channel. The signal for switch-on or switch-off must be applied for at least 1500 ms. Internally, only one validity flag is available per module. The rest of the output process data for this module is also deemed valid as soon as either of the two flags is set to "1".

# 7.1.7 Input process data of CAPAROC E4 12-24DC/1-10A

A block of 3 bytes of input process data is transmitted for each channel on the device. The CAPAROC E4 12-24DC/1-10A 4-channel circuit breaker module therefore has 12 bytes of input process data.

| Byte<br>offset | Data<br>type | Bit | Description                              | Value range                 |
|----------------|--------------|-----|------------------------------------------|-----------------------------|
| 0              | Byte         | 0   | Switching status, channel 1              | 0 = channel is switched off |
|                |              |     |                                          | 1 = channel is switched on  |
|                |              | 1   | Warning 80% I <sub>Nom</sub> , channel 1 | 0 = warning inactive        |
|                |              |     |                                          | 1 = warning active          |
|                |              | 2   | Overload, channel 1                      | 0 = no error                |
|                |              |     |                                          | 1 = overload shutdown       |
|                |              | 3   | Short circuit, channel 1                 | 0 = no error                |
|                |              |     |                                          | 1 = short-circuit shutdown  |
|                |              | 4   | Defect, channel 1                        | 0 = no defect               |
|                |              |     |                                          | 1 = hardware is defective   |
|                |              | 5 7 | Reserved                                 | 0                           |
| 1              | Byte         | 07  | Set nominal current, channel 1           | {1 10} A                    |
| 2              | Byte         | 07  | Flowing current, channel 1               | 0 255 (≘ 0 25.5 A)          |
| 3              | Byte         | 0   | Switching status, channel 2              | 0 = channel is switched off |
|                |              |     |                                          | 1 = channel is switched on  |
|                |              | 1   | Warning 80% I <sub>Nom</sub> , channel 2 | 0 = warning inactive        |
|                |              |     |                                          | 1 = warning active          |
|                |              | 2   | Overload, channel 2                      | 0 = no error                |
|                |              |     |                                          | 1 = overload shutdown       |
|                |              | 3   | Short circuit, channel 2                 | 0 = no error                |
|                |              |     |                                          | 1 = short-circuit shutdown  |
|                |              | 4   | Defect, channel 2                        | 0 = no defect               |
|                |              |     |                                          | 1 = hardware is defective   |
|                |              | 5 7 | Reserved                                 | 0                           |
| 4              | Byte         | 0 7 | Set nominal current, channel 2           | {1 10} A                    |
| 5              | Byte         | 0 7 | Flowing current, channel 2               | 0 255 (≘ 0 25.5 A)          |

Table 7-7 Input process data of CAPAROC E4 12-24DC/1-10A

| Byte<br>offset | Data<br>type | Bit | Description                              | Value range                 |
|----------------|--------------|-----|------------------------------------------|-----------------------------|
| 6              | Byte         | 0   | Switching status, channel 3              | 0 = channel is switched off |
|                |              |     |                                          | 1 = channel is switched on  |
|                |              | 1   | Warning 80% I <sub>Nom</sub> , channel 3 | 0 = warning inactive        |
|                |              |     |                                          | 1 = warning active          |
|                |              | 2   | Overload, channel 3                      | 0 = no error                |
|                |              |     |                                          | 1 = overload shutdown       |
|                |              | 3   | Short circuit, channel 3                 | 0 = no error                |
|                |              |     |                                          | 1 = short-circuit shutdown  |
|                |              | 4   | Defect, channel 3                        | 0 = no defect               |
|                |              |     |                                          | 1 = hardware is defective   |
|                |              | 5 7 | Reserved                                 | 0                           |
| 7              | Byte         | 07  | Set nominal current, channel 3           | {1 10} A                    |
| 8              | Byte         | 07  | Flowing current, channel 3               | 0 255 (≘ 0 25.5 A)          |
| 9              | Byte         | 0   | Switching status, channel 4              | 0 = channel is switched off |
|                |              |     |                                          | 1 = channel is switched on  |
|                |              | 1   | Warning 80% I <sub>Nom</sub> , channel 4 | 0 = warning inactive        |
|                |              |     |                                          | 1 = warning active          |
|                |              | 2   | Overload, channel 4                      | 0 = no error                |
|                |              |     |                                          | 1 = overload shutdown       |
|                |              | 3   | Short circuit, channel 4                 | 0 = no error                |
|                |              |     |                                          | 1 = short-circuit shutdown  |
|                |              | 4   | Defect, channel 4                        | 0 = no defect               |
|                |              |     |                                          | 1 = hardware is defective   |
|                |              | 5 7 | Reserved                                 | 0                           |
| 10             | Byte         | 07  | Set nominal current, channel 4           | {1 10} A                    |
| 11             | Byte         | 07  | Flowing current, channel 4               | 0 255 (≙ 0 25.5 A)          |

Table 7-7 Input process data of CAPAROC E4 12-24DC/1-10A

#### 7.1.8 Output process data of CAPAROC E4 12-24DC/1-10A

The CAPAROC E4 12-24DC/1-10A 4-channel circuit breaker module has 4 bytes of output process data, which is defined as follows:

| Table 7-8 Output process data of CAPAROC E4 12-24DC/1 | -10A |
|-------------------------------------------------------|------|
|-------------------------------------------------------|------|

| Byte<br>offset | Data<br>type | Bit | Description            | Value range       |
|----------------|--------------|-----|------------------------|-------------------|
| 0              | Byte         | 0   | Switch channel 1       | 0 = channel 1 off |
|                |              |     |                        | 1 = channel 1 on  |
|                |              | 1 6 | Reserved               | 0                 |
|                |              | 7   | Internal validity flag | 1                 |
| 1              | Byte         | 0   | Switch channel 2       | 0 = channel 2 off |
|                |              |     |                        | 1 = channel 2 on  |
|                |              | 1 6 | Reserved               | 0                 |
|                |              | 7   | Internal validity flag | 1                 |
| 2              | Byte         | 0   | Switch channel 3       | 0 = channel 3 off |
|                |              |     |                        | 1 = channel 3 on  |
|                |              | 1 6 | Reserved               | 0                 |
|                |              | 7   | Internal validity flag | 1                 |
| 3              | Byte         | 0   | Switch channel 4       | 0 = channel 4 off |
|                |              |     |                        | 1 = channel 4 on  |
|                |              | 1 6 | Reserved               | 0                 |
|                |              | 7   | Internal validity flag | 1                 |

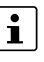

The internal validity flag prevents a non-initialized process data byte from causing the unintentional shutdown of an output channel. The signal for switch-on or switch-off must be applied for at least 1500 ms. Internally, only one validity flag is available per module. The rest of the output process data for this module is also deemed valid as soon as either of the two flags is set to "1".

# 7.2 Parameter and diagnostic data (PDI channel)

# 7.2.1 Parameters and acyclic data slot 0/subslot 2 (global system data)

The acyclic data and startup parameters can be configured as GSD parameters in the engineering tool. You can also write these parameters using the WRREC block (addressed to slot 0/subslot 2).

All values without "hex" should be interpreted as decimal values.

### 7.2.1.1 Current parameterization lock (index 000B<sub>hex</sub>)

The current parameterization lock ensures that nominal current programming is blocked on all circuit breaker modules. Programming is performed via the switch, or the button.

 Table 7-9
 Current parameterization lock

| Byte<br>offset | Data<br>type | Data              | Access | Default setting |
|----------------|--------------|-------------------|--------|-----------------|
| 0              | Byte         | 0 = lock inactive | r/w    | 0               |
|                |              | 1 = lock active   |        |                 |
|                |              | 2 = no change     |        |                 |

# 7.2.1.2 Local user interface lock (index 000C<sub>hex</sub>)

The local user interface lock ensures that operation of the circuit breaker modules via the buttons and nominal current rotary switches is blocked. Twisting the selector switch causes the channel LED to flash. Programming the nominal current or switching the channel on or off influences the connected power supply and is not possible via a button when the lock is active.

#### Table 7-10Local user interface lock

| Byte<br>offset | Data<br>type | Data              | Access | Default setting |
|----------------|--------------|-------------------|--------|-----------------|
| 0              | Byte         | 0 = lock inactive | r/w    | 0               |
|                |              | 1 = lock active   |        |                 |
|                |              | 2 = no change     |        |                 |

#### 7.2.1.3 Global switch-on delay (index 000D<sub>hex</sub>)

The switch-on delay configures the time interval between switching on channels. The values listed below can be selected in the engineering with the GSD. The switch-on delay can also be freely programmed with the acyclic WRREC block (except for value 65535/FFFF-hex).

The delay applies to all circuit breaker modules in the system.

| Table 7-11 | Global switch-on delay |
|------------|------------------------|
|------------|------------------------|

| Byte<br>offset | Data<br>type | Data              |                        | Access | Default setting |
|----------------|--------------|-------------------|------------------------|--------|-----------------|
| 0              | Word         | Delay (HIGH byte) | Possible settings:     | r/w    | 50              |
|                |              |                   | 0 = minimum delay*     |        |                 |
|                |              |                   | 25 = 25 milliseconds   |        |                 |
|                |              |                   | 50 = 50 milliseconds   |        |                 |
| 1              |              | Delay (LOW byte)  | 100 = 100 milliseconds |        |                 |
|                |              |                   | 150 = 150 milliseconds |        |                 |
|                |              |                   | 200 = 200 milliseconds |        |                 |
|                |              |                   | 500 = 500 milliseconds |        |                 |
|                |              |                   | 65535 = no change      |        |                 |

\* Depending on the system, there is always a delay of a few milliseconds

### 7.2.1.4 Global operating mode (index 000E<sub>hex</sub>)

This index configures the operating mode of the device after the voltage reset. In independent operation, the channels that were switched on prior to the voltage reset are switched on again. In the case of the "Wait for fieldbus" option, the output channels are only switched on again once the PROFINET connection has been established.

Table 7-12 Global operating mode

| Byte<br>offset | Data<br>type | Data                      | Access | Default setting |
|----------------|--------------|---------------------------|--------|-----------------|
| 0              | Byte         | 0 = independent operation | r/w    | 0               |
|                |              | 1 = wait for fieldbus     |        |                 |
|                |              | 2 = no change             |        |                 |

# 7.2.1.5 Resetting the application parameters to factory default settings (index 000F<sub>hex</sub>)

This index allows the application parameters to be reset to factory default settings and is not part of the startup parameterization. For example, the WRREC block is used to write to this index. Only application parameters are reset with this index. The communication parameters, such as the station name, I&M data, and IP addresses are retained.

 Table 7-13
 Resetting the application parameters to factory default settings

| Byte<br>offset | Data<br>type | Data                                                    | Access | Default setting |
|----------------|--------------|---------------------------------------------------------|--------|-----------------|
| 0              | Byte         | 10 = reset power module                                 | w      | -               |
|                |              | 20 = reset power module and all circuit breaker modules |        |                 |

# 7.2.2 Parameters and acyclic data slot 1 ... 16

Read and write access for the following parameters is always 4 bytes long.

# 7.2.2.1 Nominal current setting (index 0001<sub>hex</sub>)

This index can be used to read and write the nominal current setting. The read or write command must be issued to the slot that corresponds to the module position in the system. The subslot is always "1".

Table 7-14 Nominal current setting

| Byte<br>offset | Data<br>type | Data                                          | Access | Default setting |
|----------------|--------------|-----------------------------------------------|--------|-----------------|
| 0              | Byte         | 0 = no change                                 | r/w    | 2               |
|                |              | {1 10} = nominal current channel 1*           |        |                 |
| 1              |              | 0 = no change                                 |        |                 |
|                |              | $\{1 \dots 10\}$ = nominal current channel 2* |        |                 |
| 2              |              | 0 = no change                                 |        |                 |
|                |              | $\{1 \dots 10\}$ = nominal current channel 3* |        |                 |
| 3              |              | 0 = no change                                 |        |                 |
|                |              | $\{1 \dots 10\}$ = nominal current channel 4* |        |                 |

\* The nominal current is only adopted if the rotary switch is in the "RC" position (see Section , "CAPAROC E2 ... circuit breaker")

# 7.2.2.2 Local programming lock (index 0002<sub>hex</sub>)

This index can be used to read and write the local programming lock. The read or write command must be issued to the slot that corresponds to the module position in the system. The subslot is always "1".

Table 7-15Local nominal current programming lock

| Byte<br>offset | Data<br>type | Data                        | Access | Default setting |
|----------------|--------------|-----------------------------|--------|-----------------|
| 0              | Byte         | 0 = channel 1 lock inactive | r/w    | 0               |
|                |              | 1 = channel 1 lock active   |        |                 |
|                |              | 2 = no change               |        |                 |
| 1              |              | 0 = channel 2 lock inactive |        |                 |
|                |              | 1 = channel 2 lock active   |        |                 |
|                |              | 2 = no change               |        |                 |
| 2              |              | 0 = channel 3 lock inactive |        |                 |
|                |              | 1 = channel 3 lock active   |        |                 |
|                |              | 2 = no change               |        |                 |
| 3              |              | 0 = channel 4 lock inactive |        |                 |
|                |              | 1 = channel 4 lock active   |        |                 |
|                |              | 2 = no change               |        |                 |

### 7.2.2.3 Channel outputs (index 0003<sub>hex</sub>)

This index can be used to switch the channels of a module on and off. The read or write command must be issued to the slot that corresponds to the module position in the system. The subslot is always "1".

#### Table 7-16 Channel outputs

| Byte<br>offset | Data<br>type | Data                     | Access | Default setting |
|----------------|--------------|--------------------------|--------|-----------------|
| 0              | Byte         | 0 = switch off channel 1 | r/w    | 0               |
|                |              | 1 = switch on channel 1  |        |                 |
|                |              | 2 = no change            |        |                 |
| 1              |              | 0 = switch off channel 2 |        |                 |
|                |              | 1 = switch on channel 2  |        |                 |
|                |              | 2 = no change            |        |                 |
| 2              |              | 0 = switch off channel 3 |        |                 |
|                |              | 1 = switch on channel 3  |        |                 |
|                |              | 2 = no change            |        |                 |
| 4              |              | 0 = switch off channel 4 |        |                 |
|                |              | 1 = switch on channel 4  |        |                 |
|                |              | 2 = no change            |        |                 |

### 7.2.2.4 Error counter (index 0004<sub>hex</sub>)

This index can be used to read and reset the error counter for each channel. The read or write command must be issued to the slot that corresponds to the module position in the system. The subslot is always "1".

#### Table 7-17 Error counter

| Byte<br>offset | Data<br>type | Data                            | Access | Default setting |
|----------------|--------------|---------------------------------|--------|-----------------|
| 0              | Byte         | 0 255 = error counter channel 1 | r/w    | 0               |
| 1              |              | 0 255 = error counter channel 2 |        |                 |
| 2              |              | 0 255 = error counter channel 3 |        |                 |
| 3              |              | 0 255 = error counter channel 4 |        |                 |

To reset the error counter for just one channel, the write command must be 4 bytes long. The counter to be reset must include a "0" in the byte.

Example

Clear error counter for channel 1 and retain error counter for channel 2:

| Byte | Data                  |
|------|-----------------------|
| 0    | 0                     |
| 1    | Any number from 1 255 |
| 2    | 0                     |
| 3    | 0                     |

 Table 7-18
 Only clear error counter for channel 1

# 7.3 Web server

The CAPAROC PM PN PROFINET power module has a web server that is switched off by default.

Following activation via PROFINET, it can be reached via port 80 using the previously assigned IP address.

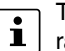

The web server is used to monitor the system. It is only possible to set individual parameters via PROFINET.

# 8 Updating the CAPAROC PM PN firmware

# 8.1 General information

The CAPAROC PM PN front module (item number 1110986) can be updated.

Use at least version 2.30.72 of the PC WORX FIRMWARE UPDATER software for this.

• Install the software on your PC.

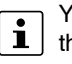

You will find the latest version of the PC WORX FIRMWARE UPDATER software, and the user manual for the software, in the download area at <u>phoenixcontact.net/prod-uct/2403718</u>.

Communication protocols (DCP, ICMP, TFTP, and SNMP) are used to search for and identify the devices. They may be blocked by a firewall.

• If necessary, disable the firewall on your PC.

#### Interface to other systems Interface to other systems

| Table 8-1 | Interface to other systems |
|-----------|----------------------------|
|-----------|----------------------------|

| Descrip-<br>tion   | Communi-<br>cation<br>partner                     | Zone                                                                              | Network<br>protocol         | Proto-<br>col type | Usable<br>port num-<br>ber | Direc-<br>tion              | Communi-<br>cation<br>channel<br>encryption | Authenti-<br>cation |
|--------------------|---------------------------------------------------|-----------------------------------------------------------------------------------|-----------------------------|--------------------|----------------------------|-----------------------------|---------------------------------------------|---------------------|
| PROFINET<br>device | PN IO con-<br>troller (PLC)                       | PLC area                                                                          | PROF-<br>INET, DCP,<br>LLDP |                    |                            | Incom-<br>ing/out-<br>going | No                                          | No                  |
| FW update          | PC WORX<br>FIRM-<br>WARE UP-<br>DATER<br>software | PLC<br>area/inter-<br>nal net-<br>work, de-<br>pending on<br>the routing<br>rules | ICMP,<br>SNMP,<br>TFTP      | TCP                | 161, 69                    | Incom-<br>ing/out-<br>going | No                                          | No                  |
| Web server         | Browser                                           | PLC<br>area/inter-<br>nal net-<br>work, de-<br>pending on<br>the routing<br>rules | HTTP,<br>WebSock-<br>ets    | TCP                | 80                         | Incom-<br>ing/out-<br>going | Νο                                          | No                  |

# 8.2 Preparing the update

- Start the PC WORX FIRMWARE UPDATER.
- Click on "File...".

| Figure 8-1           | PC WORX FIRMWARE UPDATER |        |      |                                                                                                    |
|----------------------|--------------------------|--------|------|----------------------------------------------------------------------------------------------------|
| PC Worx Firmware Upd | ater                     |        |      |                                                                                                    |
|                      |                          |        |      |                                                                                                    |
|                      | PC Worx Firmware Up      | date   | er   |                                                                                                    |
| Network adapter:     |                          |        |      |                                                                                                    |
| usb_xhci (192.168.16 | 99)                      | $\sim$ |      |                                                                                                    |
| Recent used firmw    | are files:               |        | 1    | Help:                                                                                                    |
|                      |                          | *      | File | Please select the Network adapter<br>first. Then you can either use one<br>of the recently used firmware<br>files in the list to keep these<br>settings and to jump directly<br>into the main window pressing<br>the "OK"-button, or you can make<br>new settings for the next<br>firmware update using the<br>"New"-button. |
|                      |                          | -      | Help | Cancel OK                                                                                                    |
|                      |                          |        | nep  | Cancel OK                                                                                                    |

Settings in the "Preferenc- 1. es" dialog 2.

- 1. Select your network adapter.
- 2. Select the storage location ("TFTP root directory") and the firmware file.
- 3. Click on "Standard settings".
- 4. Under "General, Time after which the device is available after update (ms)", change the value to 120000 ms.
- 5. Click "OK".

```
Figure 8-2 PC WORX FIRMWARE UPDATER, "Preferences" dialog
```

|                                           | ✓ Cance                    |
|-------------------------------------------|----------------------------|
| List only supported devices               | Devices                    |
| + twork scan:                             |                            |
| remion Social No.) outcode the sears time | SNMP password: private     |
|                                           |                            |
| IP address: 192 162 16 3 🔺 Last I         | IP addrese: 192 168 16 254 |
| Fnable IP address assignment              |                            |
|                                           |                            |
|                                           |                            |
| Users \pbwgUb_lokal \Desktop              |                            |
| PAROC_PN_T 0_00_01.bin                    | ~                          |
| Boot P settings                           |                            |
| 8.16.99 BootP server IP address:          | 192.168.16.99              |
| Subnet mask:                              | 255.255.255.0              |
| Default gateway:                          | 192.168.16.99              |
| Listener port:                            | 67                         |
| Send port:                                | 68                         |
| Request receive timeout (ms):             | 60000                      |
|                                           |                            |
|                                           |                            |
| e after update (ms) <b>4</b> 80000        |                            |
|                                           |                            |
|                                           |                            |

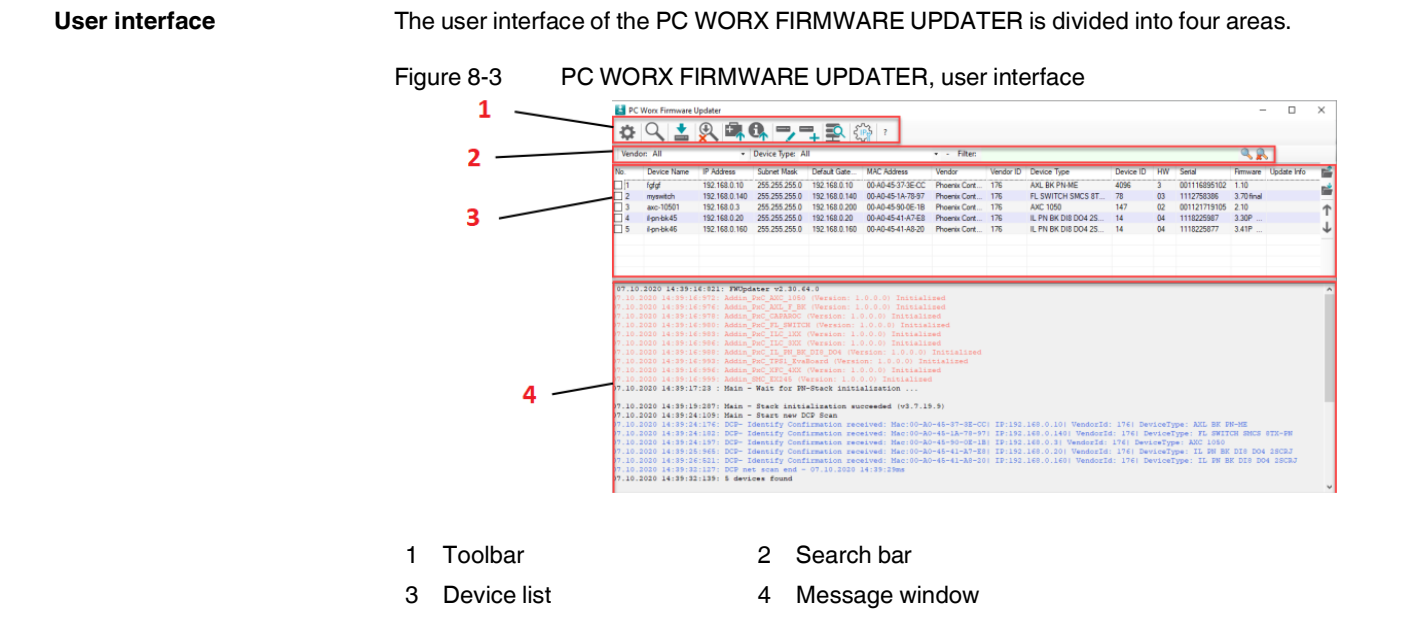

# 8.3 Performing the update

#### Search for devices

Use the  $\bigcirc$  icon ("Network Scan") to start searching for devices.

The device must have a valid IP address and subnet mask.

- If necessary, enter a valid IP address or subnet mask in the corresponding field.
- Start the scan again.

### Figure 8-4 PC WORX FIRMWARE UPDATER, device search

| Vend   | or: All        | -                            | Device Type: Al                                        |              |               | - +                    |         |                   |             |       |           |          |             |   |
|--------|----------------|------------------------------|--------------------------------------------------------|--------------|---------------|------------------------|---------|-------------------|-------------|-------|-----------|----------|-------------|---|
| No.    | Device Name    | IP Address                   | Subnet Mask                                            | Default Gate | MAC Address   | Vendor                 | Vendor  | Device Type       | Device ID   | HW    | Serial    | Firmware | Update Info | 1 |
| 1      | caparoc-pm-pn  | 0.0.0.0                      | 0.0.0.0                                                | 0.0.0.0      | A8-74-1D-07   | Phoenix Cont           | 176     | CAPAROC PM PN     | 351         | -     | -         |          |             | 1 |
|        |                |                              |                                                        |              |               |                        |         |                   |             |       |           |          |             | 4 |
|        |                |                              |                                                        |              |               |                        |         |                   |             |       |           |          |             |   |
|        |                |                              |                                                        |              |               |                        |         |                   |             |       |           |          |             |   |
|        |                |                              |                                                        |              |               |                        |         |                   |             |       |           |          |             |   |
|        |                |                              |                                                        |              |               |                        |         |                   |             |       |           |          |             |   |
|        |                |                              |                                                        |              |               |                        |         |                   |             |       |           |          |             |   |
|        |                |                              |                                                        |              |               |                        |         |                   |             |       |           |          |             |   |
|        |                |                              |                                                        |              |               |                        |         |                   |             |       |           |          |             |   |
|        |                |                              |                                                        |              |               |                        |         |                   |             |       |           |          |             |   |
|        |                |                              |                                                        |              |               |                        |         |                   |             |       |           |          |             |   |
|        |                |                              |                                                        |              |               |                        |         |                   |             |       |           |          |             |   |
|        |                |                              |                                                        |              |               |                        |         |                   |             |       |           |          |             |   |
|        |                |                              |                                                        |              |               |                        |         |                   |             |       |           |          |             |   |
|        |                |                              |                                                        |              |               |                        |         |                   |             |       |           |          |             |   |
| 02 12  | 2020 17-00-40  | 129 Julia                    | Dwc. CARAROC. J                                        | Version: 1.0 | 0 0) Teisia   | lized                  |         |                   |             |       |           |          |             | _ |
| 3.12.  | 2020 17:00:40  | 145: Addin                   | PxC_FL_SWITCH                                          | (Version: 1  | .0.0.0) Init: | Lalized                |         |                   |             |       |           |          |             |   |
| 03.12. | 2020 17:00:40  | 147: Addin                   | PxC_ILC_1XX                                            | Version: 1.0 | .0.0) Initia  | Lized                  |         |                   |             |       |           |          |             |   |
|        | 2020 17:00:40: | :149: Addin_<br>:152: Addin  | PRC_ILC_SAR  <br>PRC_IL_PN_BK                          | DIS DO4 (Ver | sion: 1.0.0.0 | lized<br>)) Initialize | d       |                   |             |       |           |          |             |   |
| 03.12. | 2020 17:00:40  | 212: Addin                   | PxC_TPS1_Eval                                          | oard (Versio | n: 1.0.0.0) : | Initialized            |         |                   |             |       |           |          |             |   |
|        | 2020 17:00:40  | 215: Addin_                  | PxC_XFC_4XX                                            | Version: 1.0 | .0.0) Initial | Lized                  |         |                   |             |       |           |          |             |   |
| 03.12. | 2020 17:00:40  | 829: Main -                  | Wait for PN-                                           | Stack initia | lization      | sec.                   |         |                   |             |       |           |          |             |   |
|        |                |                              |                                                        |              |               |                        |         |                   |             |       |           |          |             |   |
| 03.12. | 2020 17:00:42  | :867: Main -<br>:394: Main - | <ul> <li>Stack initia</li> <li>Start new DC</li> </ul> | lization suc | ceeded (v3.7  | .19.9)                 |         |                   |             |       |           |          |             |   |
| 03.12. | 2020 17:01:09  | 476: DCP- 1                  | dentify Confi                                          | rmation rece | ived: Mac:A8- | -74-1D-07-DC-          | 881 IP: | 0.0.0.0  Vendoria | l: 176  Dev | iceTy | pe: CAPAR | DC PM PN |             |   |
| 03.12. | 2020 17:01:16  | 916: DCP ne                  | et scan end -                                          | 03.12.2020 1 | 7:01:14ms     |                        |         |                   |             |       |           |          |             |   |
|        |                | Martin I down                | CAE TOURS                                              |              |               |                        |         |                   |             |       |           |          |             |   |

#### Update selected devices

- 1. Select the desired device via the check box.
- 2. Start the firmware update for the selected devices via the 🖹 icon.
- 3. Click on "Yes" to confirm that you wish to start the update process.
- The firmware update can take several minutes.

#### Figure 8-5 PC WORX FIRMWARE UPDATER, start update

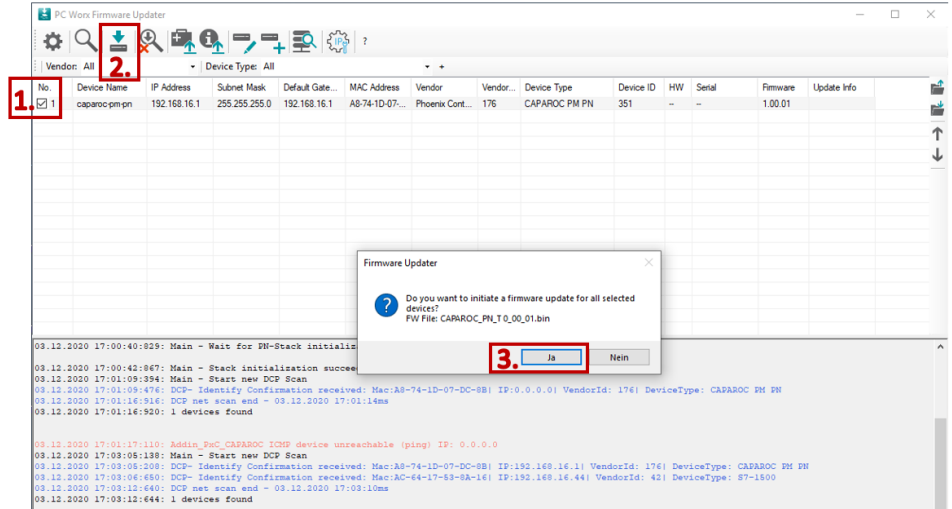

#### Complete update

Make sure that the update process is not interrupted, e.g., due to interrupted power supply.

The green progress bar indicates the download progress of the firmware container in the internal device memory.

- Once the entire firmware container is in the memory, the device restarts.
- The new firmware is installed, the yellow PWR LED on the device flashes.
- As soon as the update is completed, the PWR LED lights up green.
- The device is accessible again.

#### Figure 8-6 PC WORX FIRMWARE UPDATER, complete update

| E PC 1  | Vorx Firmware Up               | odater                       |                                |                              |                                                    |                                                           |          |                                         |            |      |        |          | -                  | ×        |
|---------|--------------------------------|------------------------------|--------------------------------|------------------------------|----------------------------------------------------|-----------------------------------------------------------|----------|-----------------------------------------|------------|------|--------|----------|--------------------|----------|
| ֯-      | Q 1                            | 2 🛋 🖲                        | R                              | 1 <b>2</b> (i                | 3 ?                                                |                                                           |          |                                         |            |      |        |          |                    |          |
| Vendo   | n All                          | - 11                         | Device Type: All               |                              | -                                                  |                                                           |          |                                         |            |      |        |          |                    |          |
| No.     | Device Name                    | IP Address                   | Subnet Mask                    | Default Gate                 | MAC Address                                        | Vendor                                                    | Vendor   | Device Type                             | Device ID  | HW   | Serial | Firmware | Update Info        | _        |
| 1       | caparoc-pm-pn                  | 192.168.16.1                 | 255.255.255.0                  | 192.168.16.1                 | A8-74-1D-07-DC-8B                                  | Phoenix Contact GmbH & Co. KG                             | 176      | CAPAROC PM PN                           | 351        | -    | -      | 1.00.01  | update in progress | <b>_</b> |
|         |                                |                              |                                |                              |                                                    |                                                           |          |                                         |            |      |        |          |                    | <b>1</b> |
|         |                                |                              |                                |                              |                                                    |                                                           |          |                                         |            |      |        |          |                    |          |
|         |                                |                              |                                |                              |                                                    |                                                           |          |                                         |            |      |        |          |                    |          |
|         |                                |                              |                                |                              |                                                    |                                                           |          |                                         |            |      |        |          |                    |          |
|         |                                |                              |                                |                              |                                                    |                                                           |          |                                         |            |      |        |          |                    |          |
|         |                                |                              |                                |                              |                                                    |                                                           |          |                                         |            |      |        |          |                    |          |
|         |                                |                              |                                |                              |                                                    |                                                           |          |                                         |            |      |        |          |                    |          |
|         |                                |                              |                                |                              |                                                    |                                                           |          |                                         |            |      |        |          |                    |          |
|         |                                |                              |                                |                              |                                                    |                                                           |          |                                         |            |      |        |          |                    |          |
|         |                                |                              |                                |                              |                                                    |                                                           |          |                                         |            |      |        |          |                    |          |
|         |                                |                              |                                |                              |                                                    |                                                           |          |                                         |            | _    |        |          |                    |          |
| 03.12.2 | 020 17:03:05:                  | 138: Main -                  | Start new DC                   | P Scan                       | nreachable (ping)                                  | 10: 0.0.0.0                                               |          |                                         |            |      |        |          |                    | Ŷ        |
| 03.12.2 | 020 17:03:05:                  | 650: DCP- Id                 | lentify Confi<br>lentify Confi | rmation rece<br>rmation rece | ived: Mac:AS-74-1<br>ived: Mac:AC-64-1             | 7-53-8A-16  IP:192.168.16.                                | 44  Vend | dorId: 176  Device<br>dorId: 42  Device | Type: CAPA | 1500 | 25 20  |          |                    |          |
| 03.12.2 | 020 17:03:12:<br>020 17:03:12: | 640: DCP net<br>644: 1 devic | es found                       | 03.12.2020 1                 | 7:03:10ms                                          |                                                           |          |                                         |            |      |        |          |                    |          |
|         |                                |                              |                                |                              |                                                    |                                                           |          |                                         |            |      |        |          |                    |          |
| 03.12.2 | 020 17:03:12:<br>020 17:04:24: | 727: Addin_P<br>417: Start u | mC_CAPAROC S<br>pdate for 1    | NMP read FW<br>devices       | Version from: 192                                  | .168.16.1                                                 |          |                                         |            |      |        |          |                    |          |
| 03.12.2 | 020 17:04:24:                  | 447: Addin P                 |                                |                              | art FW update for                                  | device MAC: A8-74-1D-07-D                                 | C-8B     |                                         |            |      |        |          |                    |          |
| 03.12.2 | 020 17:04:24:<br>020 17:04:24: | 462: Addin_P<br>467: Addin_P | CAPAROC T                      | he update fi<br>CMP - Device | <pre>le: C:\Users\pbwg<br/>: 192.168.16.1 is</pre> | <pre>06_lokal\Desktop\CAPAROC_I reachable via ping!</pre> | N_T 0_0  | 0_01.bin is avai:                       | able!      |      |        |          |                    |          |
| 03.12.2 | 020 17:04:24:                  | 478: Addin_P                 | CAPAROC S                      | NMP - Initia                 | te update by devi                                  | te: 192.168.16.1                                          |          |                                         |            |      |        |          |                    |          |
| 03.12.2 | 020 17:04:24:                  | 690: Addin_P                 | CAPAROC T                      | FTP - Wait f                 | or read request/e                                  | nd from devices: 192.168.1                                | 6.1 (Ma  | a 60000ms)                              |            |      |        |          |                    |          |
| 03.12.2 | 020 17:04:24:                  | oil: frip re                 | ad rite requ                   | est received                 | CAPAROC_PN_T 0_                                    | of of the standard and an                                 | (Aces)   |                                         |            |      |        |          |                    | ~        |
| Update  | Status 1/1   Tff               | tp Read                      |                                |                              |                                                    |                                                           |          |                                         |            |      |        |          |                    |          |

The device reports back after the update.

- If the update was successful, the device is highlighted in green.
- The "Update Info" is "Ok".

Check that firmware "0.00.01" (test firmware) is displayed. This indicates definitively that the update was successful.

Figure 8-7 PC WORX FIRMWARE UPDATER, successful update

| PC<br>C                                                                                         | Worx Firmware U                                                                                                    | pdater                                                                                                    | 8, -, -                                                                                                    | <b>1 2</b> {                                                                     | <u>،</u>                                                                                                    |                                                                                                    |                                                                                                    |                                                                                                    |                                          |                       |                 |          | - 0         | ×   |
|-------------------------------------------------------------------------------------------------|----------------------------------------------------------------------------------------------------|----------------------------------------------------------------------------------------------------|----------------------------------------------------------------------------------------------------|----------------------------------------------------------------------------------|----------------------------------------------------------------------------------------------------|----------------------------------------------------------------------------------------------------|----------------------------------------------------------------------------------------------------|----------------------------------------------------------------------------------------------------|------------------------------------------|-----------------------|-----------------|----------|-------------|-----|
| Vend                                                                                            | or: All                                                                                                    | · · ·                                                                                                    | Device Type: All                                                                                                    |                                                                                  | 0                                                                                                    | • •                                                                                                    |                                                                                                    |                                                                                                    |                                          |                       |                 |          |             |     |
| No.                                                                                             | Device Name                                                                                                    | IP Address                                                                                                    | Subnet Mask                                                                                                    | Default Gate                                                                     | MAC Address                                                                                                    | Vendor                                                                                                    | Vendor                                                                                               | Device Type                                                                                                    | Device ID                                | HW                    | Serial          | Firmware | Update Info | 5   |
| ⊿ 1                                                                                             | caparoc-pm-pn                                                                                                    | 192.168.16.1                                                                                                    | 255.255.255.0                                                                                                    | 192.168.16.1                                                                     | A8-74-1D-07                                                                                                    | Phoenix Cont                                                                                                    | 176                                                                                                  | CAPAROC PM PN                                                                                                    | 351                                      | -                     | -               | 0.00.01  | Ok          | 6   |
|                                                                                                 |                                                                                                    |                                                                                                    |                                                                                                    |                                                                                  |                                                                                                    |                                                                                                    |                                                                                                    |                                                                                                    |                                          |                       |                 |          |             | -   |
|                                                                                                 |                                                                                                    |                                                                                                    |                                                                                                    |                                                                                  |                                                                                                    |                                                                                                    |                                                                                                    |                                                                                                    |                                          |                       |                 |          |             | - 1 |
|                                                                                                 |                                                                                                    |                                                                                                    |                                                                                                    |                                                                                  |                                                                                                    |                                                                                                    |                                                                                                    |                                                                                                    |                                          |                       |                 |          |             |     |
|                                                                                                 |                                                                                                    |                                                                                                    |                                                                                                    |                                                                                  |                                                                                                    |                                                                                                    |                                                                                                    |                                                                                                    |                                          |                       |                 |          |             |     |
|                                                                                                 |                                                                                                    |                                                                                                    |                                                                                                    |                                                                                  |                                                                                                    |                                                                                                    |                                                                                                    |                                                                                                    |                                          |                       |                 |          |             |     |
|                                                                                                 |                                                                                                    |                                                                                                    |                                                                                                    |                                                                                  |                                                                                                    |                                                                                                    |                                                                                                    |                                                                                                    |                                          |                       |                 |          |             |     |
|                                                                                                 |                                                                                                    |                                                                                                    |                                                                                                    |                                                                                  |                                                                                                    |                                                                                                    |                                                                                                    |                                                                                                    |                                          |                       |                 |          |             |     |
|                                                                                                 |                                                                                                    |                                                                                                    |                                                                                                    |                                                                                  |                                                                                                    |                                                                                                    |                                                                                                    |                                                                                                    |                                          |                       |                 |          |             |     |
|                                                                                                 |                                                                                                    |                                                                                                    |                                                                                                    |                                                                                  |                                                                                                    |                                                                                                    |                                                                                                    |                                                                                                    |                                          |                       |                 |          |             |     |
|                                                                                                 |                                                                                                    |                                                                                                    |                                                                                                    |                                                                                  |                                                                                                    |                                                                                                    |                                                                                                    |                                                                                                    |                                          |                       |                 |          |             |     |
|                                                                                                 |                                                                                                    |                                                                                                    |                                                                                                    |                                                                                  |                                                                                                    |                                                                                                    |                                                                                                    |                                                                                                    |                                          |                       |                 |          |             |     |
|                                                                                                 |                                                                                                    |                                                                                                    |                                                                                                    |                                                                                  |                                                                                                    |                                                                                                    |                                                                                                    |                                                                                                    |                                          |                       |                 |          |             |     |
|                                                                                                 |                                                                                                    |                                                                                                    |                                                                                                    |                                                                                  |                                                                                                    |                                                                                                    |                                                                                                    |                                                                                                    |                                          |                       |                 |          |             |     |
|                                                                                                 |                                                                                                    |                                                                                                    |                                                                                                    |                                                                                  |                                                                                                    |                                                                                                    |                                                                                                    |                                                                                                    |                                          |                       |                 |          |             |     |
| 4.12.<br>4.12.<br>4.12.<br>4.12.<br>4.12.<br>4.12.<br>4.12.<br>4.12.<br>4.12.<br>4.12.<br>4.12. | 2020 11:52:45<br>2020 11:52:45<br>2020 11:52:45<br>2020 11:52:45<br>2020 11:52:46<br>2020 11:52:46<br>2020 11:52:46<br>2020 11:54:19<br>2020 11:54:19<br>2020 11:54:24<br>2020 11:54:24 | :756: Addin_<br>:766: Addin_<br>:799: Addin_<br>:54 : Addin_<br>:63 : Addin_<br>:201: TFTP r<br>:021: Addin_<br>:031: Addin_<br>:031: Addin_<br>:033: Addin_ | PxC_CAPAROC -<br>PxC_CAPAROC I<br>PxC_CAPAROC I<br>PxC_CAPAROC S<br>PxC_CAPAROC D<br>PxC_CAPAROC D<br>PxC_CAPAROC D<br>PxC_CAPAROC D<br>PxC_CAPAROC D<br>PxC_CAPAROC D |                                                                                  | art FW updat<br>le: C:\Users<br>: 192.160.16<br>te update by<br>160.16.1 exe<br>or read requ<br>: CAPAROC PN<br>8.16.1 File:<br>160.16.1 SMT<br>160.16.1 SMT<br>2.160.16.227 | e for device<br>\pbwg06_loka<br>.1 is reachai<br>device: 192<br>cute update<br>est/end from<br>T 0 00_01.b<br>C:\Users\pb<br>P_Status ==<br>ooting<br> | MAC: A0-<br>l\Desktop<br>ble via p<br>.160.16.1<br>devices<br>in (leng<br>wg06_lok;<br>3<br>07-DC-8B | -74-1D-07-DC-88 -<br>pCAPAROC_PN_T 0<br>ping!<br>1<br>: 192.160.16.1 (1<br>ch: 400044Bytes)<br>al\Desktop\CAPARM | _00_01.bin<br>Max 60000ms<br>DC_PN_T 0_0 | is av<br>()<br>00_01. | ailable!<br>bin |          |             |     |
| 4.12.<br>4.12.<br>4.12.<br>4.12.<br>4.12.<br>4.12.                                              | 2020 11:54:49<br>2020 11:55:44<br>2020 11:55:44<br>2020 11:55:49<br>2020 11:55:49<br>2020 11:55:49                                                                                      | :864: BOOTP<br>:841: Addin_<br>:849: Addin_<br>:852: Addin_<br>:885: Addin_<br>:908: Addin_                                                                  | Send Response<br>PxC_CAPAROC w<br>PxC_CAPAROC T<br>PxC_CAPAROC S<br>PxC_CAPAROC S<br>PxC_CAPAROC S                                                                     | : 192.168.16<br>ait until th<br>FTP - Wait f<br>NMP read FW<br>En<br>NMP read FW | .1   A8-74-1<br>e device is<br>or read/writ<br>Version from<br>d FW update<br>Version from                                                                                   | D-07-DC-8B<br>reachable ag<br>e activities<br>: 192.168.16<br>for device M<br>: 192.168.16                                                             | ain (800)<br>from de<br>.1<br>AC: A8-7)<br>.1                                                        | 00ms)<br>vice (Max )<br>4-1D-07-DC-8B                                                                            | 80000 ms)                                |                       |                 |          |             |     |

# 9 After use

# 9.1 Device replacement

In the event of a defect, replace the CAPAROC modules.

If you want to replace a CAPAROC module, proceed as follows:

- Observe the safety notes in Section 4.1, "Safety notes for mounting and removal".
- If necessary, disconnect the wiring as shown in Section 5.3, "Removing cables".
- Replace the CAPAROC module in your application with a new module. See Section 4.5, "Replacing a module".
- If necessary, connect the supply and the I/O devices. See Section 5, "Connecting or removing cables".

**Observe the device type** To ensure system functionality, the new module must be of the same device type.

# 9.2 Device defect and repair

**Do not open the housing** Repairs may only be carried out by Phoenix Contact. Do not open the housing. If the housing is opened, the function of the device can no longer be ensured.

Defective devices Please contact Phoenix Contact.

# 9.3 Maintenance

CAPAROC modules are maintenance-free.

# 9.4 Decommissioning and disposal

Carry out decommissioning in accordance with the requirements of the machine or system manufacturer. When decommissioning, ensure the following for the CAPAROC modules used:

#### The device continues to be used as intended:

 Observe the storage and transport requirements. See Section 3, "Transport and unpacking".

#### The device is not used anymore:

- Do not dispose of the device with household waste; it should instead be disposed of in accordance with the currently applicable national regulations.
- Packaging disposal
   Dispose of packaging materials that are no longer needed (cardboard packaging, paper, bubble wrap sheets, tubing, etc.) with household waste in accordance with the currently applicable national regulations.

# A Appendix for document lists

# A 1 List of figures

|           | Figure 2-1:  | Example of a CAPAROC system                                          | 8  |
|-----------|--------------|----------------------------------------------------------------------|----|
|           | Figure 2-2:  | PM PN and PM S-R power modules                                       | 10 |
|           | Figure 2-3:  | Example: 1-channel, 2-channel, and 4-channel circuit breaker modules | 11 |
|           | Figure 2-4:  | Example: CR 20 and CR EXT8 current rails                             |    |
|           | Figure 2-5:  | Housing versions                                                     | 13 |
|           | Figure 2-6:  | Design of CAPAROC PM PN                                              | 14 |
|           | Figure 2-7:  | Dimensional drawing of CAPAROC PM PN                                 | 14 |
|           | Figure 2-8:  | Design of CAPAROC PM S-R                                             | 15 |
|           | Figure 2-9:  | Dimensional drawing of CAPAROC PM S-R                                | 15 |
|           | Figure 2-10: | Design of CAPAROC E1                                                 |    |
|           | Figure 2-11: | Dimensional drawing of CAPAROC E1                                    | 16 |
|           | Figure 2-12: | Design of CAPAROC E2                                                 |    |
|           | Figure 2-13: | Dimensional drawing of CAPAROC E2                                    | 17 |
|           | Figure 2-14: | Design of CAPAROC E4                                                 | 18 |
|           | Figure 2-15: | Dimensional drawing of CAPAROC E4                                    | 18 |
|           | Figure 2-16: | Design of CAPAROC PD 0V                                              | 19 |
|           | Figure 2-17: | Dimensional drawing of CAPAROC PD 0V                                 | 19 |
| Section 4 |              |                                                                      |    |
|           | Figure 4-1:  | Placing and removing the module vertically                           |    |
|           | Figure 4-2:  | Snapping on the modules                                              |    |
|           | Figure 4-3:  | Removing the current rail                                            |    |
|           | Figure 4-4:  | Mounting distances for the CAPAROC system                            | 27 |
| Section 5 |              |                                                                      |    |
|           | Figure 5-1:  | Connecting the CAPAROC power supply                                  |    |
| Section 6 |              |                                                                      |    |
| -         | Figure 6-1:  | Flow chart for initial startup of CAPAROC PROFINET                   |    |
|           |              |                                                                      |    |

| Figure 8-1: | PC WORX FIRMWARE UPDATER                       | . 54 |
|-------------|------------------------------------------------|------|
| Figure 8-2: | PC WORX FIRMWARE UPDATER, "Preferences" dialog | . 55 |
| Figure 8-3: | PC WORX FIRMWARE UPDATER, user interface       | . 56 |
| Figure 8-4: | PC WORX FIRMWARE UPDATER, device search        | . 56 |
| Figure 8-5: | PC WORX FIRMWARE UPDATER, start update         | . 57 |
| Figure 8-6: | PC WORX FIRMWARE UPDATER, complete update      | . 57 |
| Figure 8-7: | PC WORX FIRMWARE UPDATER, successful update    | . 58 |

# A 2 List of tables

|           | Table 1-1:  | Available documents                                              | 6  |
|-----------|-------------|------------------------------------------------------------------|----|
| Section 2 |             |                                                                  |    |
|           | Table 2-1:  | Overview of power modules                                        | 10 |
|           | Table 2-2:  | Overview of adjustable circuit breaker modules                   | 11 |
|           | Table 2-3:  | Overview of non-adjustable circuit breaker modules (fixed val-   | 11 |
|           | Table 2-4:  | Overview of current rails                                        | 12 |
|           | Table 2-5:  | Overview of housing versions                                     | 13 |
| Section 4 |             |                                                                  |    |
|           | Table 4-1:  | Maximum number of circuit breaker modules                        | 24 |
| Section 6 |             |                                                                  |    |
|           | Table 6-1:  | 1- and 4-channel visual signaling                                | 31 |
|           | Table 6-2:  | 2-channel visual signaling                                       | 33 |
|           | Table 6-3:  | Visual signaling of the PROFINET power module (PM PN)            | 34 |
|           | Table 6-4:  | Visual signaling of the power module status-reset (PM S-R)       | 34 |
| Section 7 |             |                                                                  |    |
|           | Table 7-1:  | Input process data slot 0/subslot 2                              | 37 |
|           | Table 7-2:  | Output process data slot 0/subslot 2                             | 38 |
|           | Table 7-3:  | Input process data of CAPAROC E1 12-24DC/1-10A                   | 39 |
|           | Table 7-4:  | Output process data of CAPAROC E1 12-24DC/1-10A                  | 39 |
|           | Table 7-5:  | Input process data of CAPAROC E2 12-24DC/2-10A                   | 40 |
|           | Table 7-6:  | Output process data of CAPAROC E2 12-24DC/2-10A                  | 41 |
|           | Table 7-7:  | Input process data of CAPAROC E4 12-24DC/1-10A                   | 42 |
|           | Table 7-8:  | Output process data of CAPAROC E4 12-24DC/1-10A                  | 44 |
|           | Table 7-9:  | Current parameterization lock                                    | 45 |
|           | Table 7-10: | Local user interface lock                                        | 45 |
|           | Table 7-11: | Global switch-on delay                                           | 46 |
|           | Table 7-12: | Global operating mode                                            | 46 |
|           | Table 7-13: | Resetting the application parameters to factory default settings | 47 |

| Table 7-14: | Nominal current setting                | . 48 |
|-------------|----------------------------------------|------|
| Table 7-15: | Local nominal current programming lock | . 49 |
| Table 7-16: | Channel outputs                        | . 49 |
| Table 7-17: | Error counter                          | . 50 |
| Table 7-18: | Only clear error counter for channel 1 | . 50 |
|             |                                        |      |

| Table 8-1: | Interface to other systems | 53 |
|------------|----------------------------|----|
|------------|----------------------------|----|

# Please observe the following notes

### General Terms and Conditions of use for technical documentation

Phoenix Contact reserves the right to alter, correct, and/or improve the technical documentation and the products described in the technical documentation at its own discretion and without giving prior notice, insofar as this is reasonable for the user. The same applies to any technical changes that serve the purpose of technical progress.

The receipt of technical documentation (in particular user documentation) does not constitute any further duty on the part of Phoenix Contact to furnish information on modifications to products and/or technical documentation. You are responsible to verify the suitability and intended use of the products in your specific application, in particular with regard to observing the applicable standards and regulations. All information made available in the technical data is supplied without any accompanying guarantee, whether expressly mentioned, implied or tacitly assumed.

In general, the provisions of the current general Terms and Conditions of Phoenix Contact apply exclusively, in particular as concerns any warranty liability.

This manual, including all illustrations contained herein, is copyright protected. Any changes to the contents or the publication of extracts of this document are prohibited.

Phoenix Contact reserves the right to register its own intellectual property rights for the product identifications of Phoenix Contact products that are used here. Registration of such intellectual property rights by third parties is prohibited.

Other product identifications may be afforded legal protection, even where they may not be indicated as such.

# How to contact us

| Internet     | Up-to-date information on Phoenix Contact products and our Terms and Conditions can be found on the Internet at:<br>phoenixcontact.com                                                                    |
|--------------|----------------------------------------------------------------------------------------------------|
|              | Make sure you always use the latest documentation.<br>It can be downloaded at:<br>phoenixcontact.net/products                                                                                             |
| Subsidiaries | If there are any problems that cannot be solved using the documentation, please contact<br>your Phoenix Contact subsidiary.<br>Subsidiary contact information is available at <u>phoenixcontact.com</u> . |
| Published by | PHOENIX CONTACT GmbH & Co. KG<br>Flachsmarktstraße 8<br>32825 Blomberg<br>GERMANY                                                                                                    |
|              | Should you have any suggestions or recommendations for improvement of the contents and layout of our manuals, please send your comments to: tecdoc@phoenixcontact.com                                     |

PHOENIX CONTACT GmbH & Co. KG Flachsmarktstraße 8 32825 Blomberg, Germany Phone: +49 5235 3-00 Fax: +49 5235 3-41200 E-mail: info@phoenixcontact.com **phoenixcontact.com** 

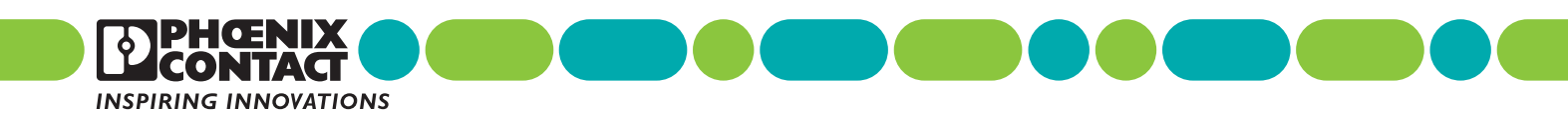

109745\_en\_01 Order No. —01